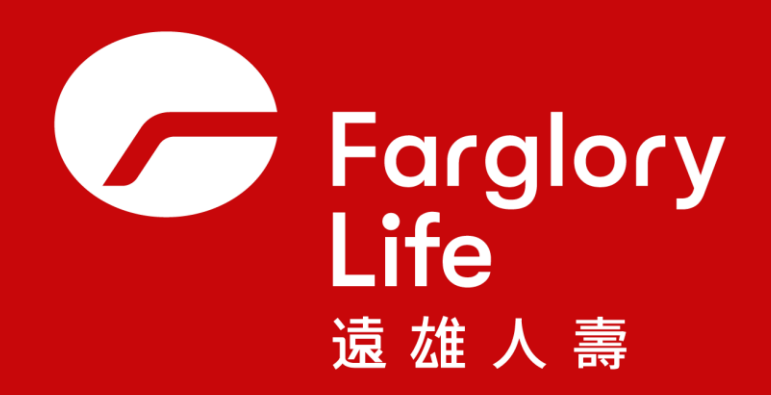

#### 保全/理賠聯盟鏈

#### 2024/12/31

#### 保險業保全/理賠聯盟鏈

一次申請 · 多家辦理服務

辦理要保人基本資料變更/理賠申請可轉送至多家保險公司一併辦理

| 1.保戶                                | 2.遠雄人壽                                   | 3.合作保險公司                                         |
|-------------------------------------|------------------------------------------|--------------------------------------------------|
| 保戶於遠雄人壽官網<br>提出申請,並轉送指<br>定之合作保險公司。 | 遠雄人壽受理申請後<br>,將申請資料轉送至<br>指定之合作保險公司<br>。 | 指定之合作保險公司<br>收到通知後,以email<br>或簡訊方式通知保戶<br>已收到申請。 |

合作保險公司:

臺銀人壽、台灣人壽、保誠人壽、國泰人壽、凱基人壽、南山人壽、新光人壽 三商美邦人壽、遠雄人壽、宏泰人壽、安聯人壽、中華郵政、第一金人壽 合作金庫人壽、富邦人壽、台新人壽、安達人壽、友邦人壽、元大人壽、全球人壽 法國巴黎人壽、富邦產險、和泰產險、泰安產險、國泰產險

#### 保全聯盟鏈

**適用範圍:**個人基本資料變更(地址、電話、電子郵件信箱)。

**適用對象:**遠雄人壽保戶專區會員,為具完全行為能力之要保人。 **適用險種:** 

- 限定個人人身保險保單,排除團體保險、旅行平安險。
- 限人身保險契約的要保人保全變更申請。

#### 申請方式:

保戶自行於遠雄人壽官網辦理地址或電子郵件信箱變更申請,經保戶同意及遠雄人壽 審核相關資料符合變更要件及轉送條件後,由遠雄人壽透過「保險區塊鏈聯盟科技運 用共享平台」傳送至保戶選擇之其他合作保險公司一併申請。

#### 理賠聯盟鏈

**適用對象:**遠雄人壽保戶專區會員,已成年且具完全行為能力之被保險人本人。

**適用範圍:**限個人險之健康保險、傷害保險的醫療保險金給付、失能險及重大/特定傷

(疾)病醫療保險金為限,但不包含無記名式保單、旅平險保單及團險保單。 申請限制:

- 保險金領取方式限以匯款方式給付予受益人本人之帳戶。
- 首次申請時需填寫紙本「理賠申請轉送暨個資蒐集同意書」。
- 若當次理賠核付金額逾新臺幣30萬元,需待理賠紙本文件寄回遠雄人壽後,始進行 理賠核付。

#### 重要告知:

- 理賠申請資料將轉送至指定之合作保險公司。
- 理賠申請文件如未於您提出聯盟鏈申請翌日起10日內寄回遠雄人壽,日後將無法 使用此服務。

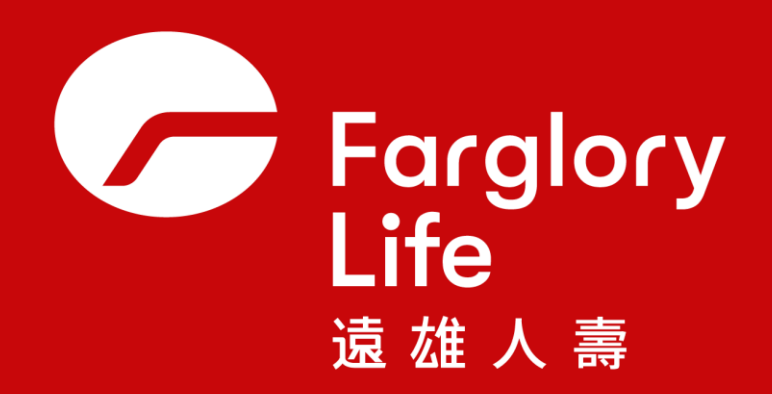

### 理賠聯盟鏈與醫起通 數位身分驗證操作手冊

遠雄人壽/行政規劃部 2024/06/04

### 線上理賠申請流程

登入方式

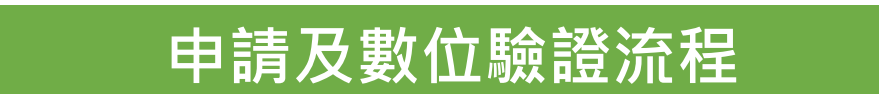

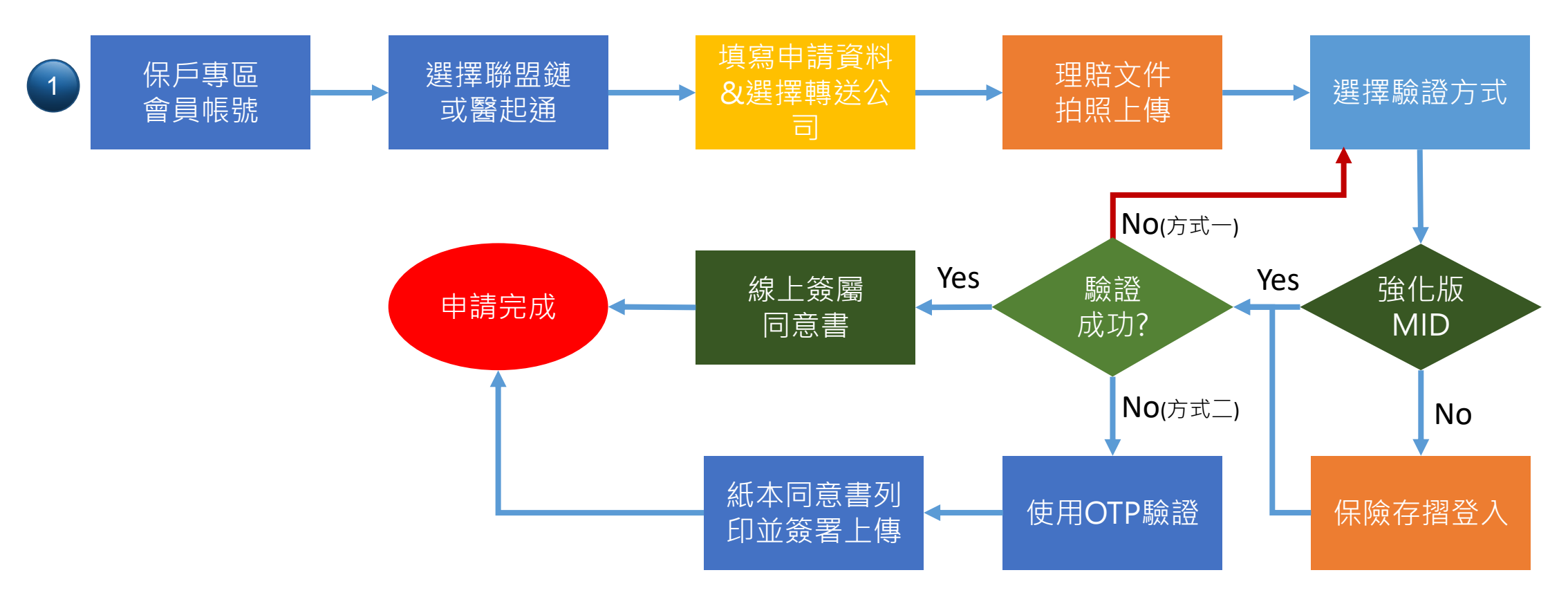

### 線上理賠申請流程

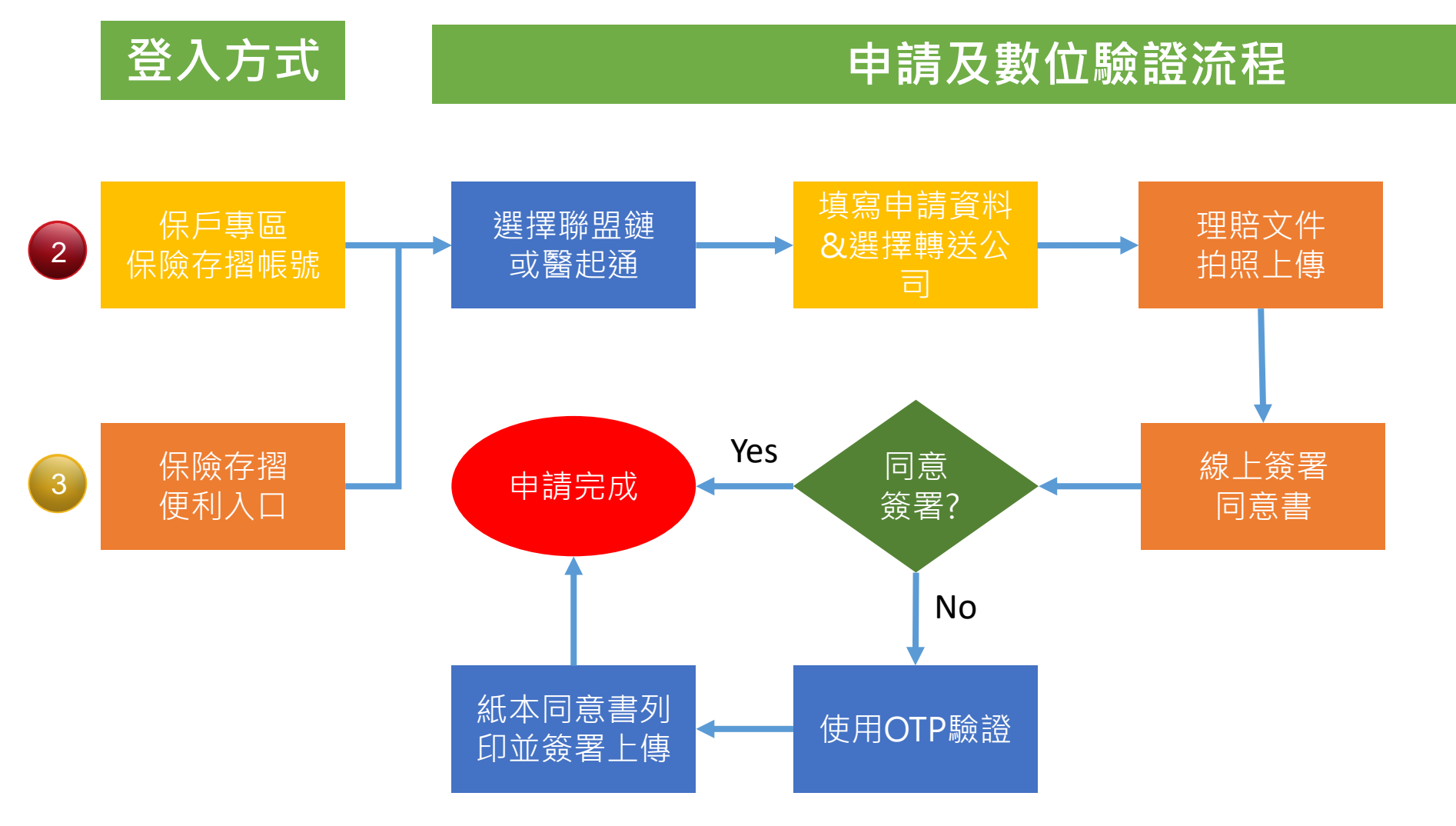

# 登入方式一 官網會員帳號登入

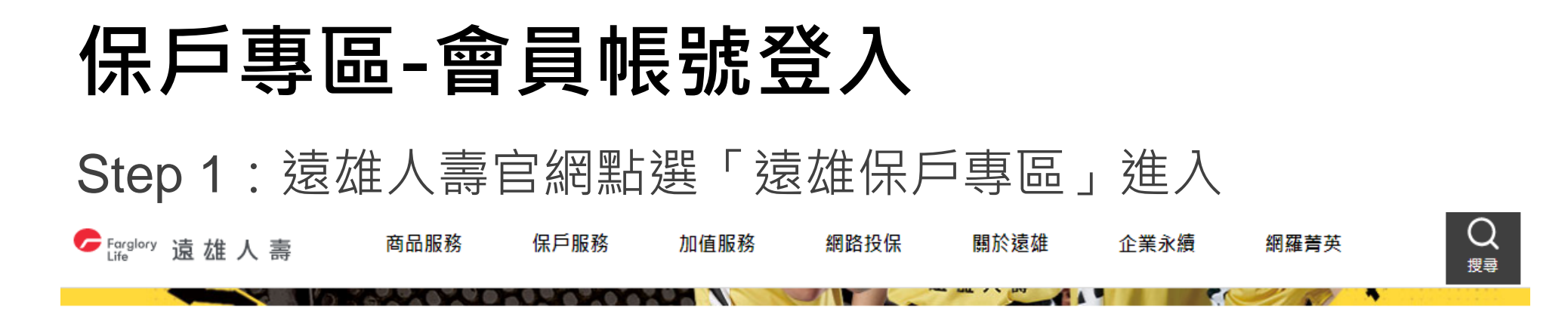

| 保險 e 點通                             |   |                                                   | 人壽致力推動微型保險 🖯 | ♀ 保戶登入        | ٥    |
|-------------------------------------|---|---------------------------------------------------|--------------|---------------|------|
| 壬卯人光祥人 芬宾寺碰公田                       |   | 命                                                 | Ó            |               | 我要註冊 |
| 里倪正耒诫□ 洛員盔噸冶理<br>加λ 保險左摺金昌 讓你輕影管理保留 | > | 遠雄保戶專區                                            | 網路投保專區       | 服務便利通         |      |
| 守護環境復育與億隻鴞                          | > | $\overline{\Diamond}$                             | <u>P</u> Vr  | 保單借款 ATM神救援   | >    |
| 發揮永續保險品牌影響力                         | > | 壽險通路專區                                            |              | 聰明繳費 e指就通     | >    |
| 有溫度的健康檢查                            | > | <b>经</b><br>一 一 一 一 一 一 一 一 一 一 一 一 一 一 一 一 一 一 一 | 全軌通路車回       | 保單秘書 立即下載APP  | >    |
| 全民反賄選 從你我做起                         | > |                                                   |              | 數位升級 理賠平台創新服務 | >    |

#### 保戶專區-會員帳號登入

Step 2: 輸入身分證字號、使用者代碼及密碼登入

| Forglory 遠雄人壽 Assess here reare and the bagests described and the bagest bases to be based as a set of the bagest base of the bagest base of the base of the bagest base of the base of the base of |                                                                                                    |
|----------------------------------------------------------------------------------------------------|----------------------------------------------------------------------------------------------------|
| <b>徐</b> 保戶專區                                                                                                    |                                                                                                    |
|                                                                                                    | 遠雄保戶版                                                                                                    |
| <b>味戶豆へ</b> 首頁   忘記密碼   我要註冊        SIT-整合測試機                                                                                                    | 保單進度推撥提醒 保單內容即時查詢                                                                                                    |
| 身分證字號:                                                                                                    |                                                                                                    |
| 使用者代號:                                                                                                    | <b>直雄人</b> 壽<br>遠雄人壽                                                                                                    |
| 密碼:                                                                                                    | 版本:265                                                                                                    |
| 請輸入驗證碼: <b>41249</b> 重新產生                                                                                                    | iOS版                                                                                                    |
| <ul> <li>登入 清除 登入方式說明</li> <li>為落實個資保護,登入時需要使用者代號及密碼雙重驗證,說明如下:</li> <li>1.「使用者代號」及「密碼」為登入遠雄人壽保戶專區時之身分驗證,請務必妥<br/>善保管並熟記這項個人機密資料。</li> <li>2.若忘記密碼可使用忘記密碼功能,重新驗證身分,取得一次性密碼。</li> <li>3.若您有登入問題無法排除,或使用者代碼忘記,請洽本公司客服中心。</li> </ul>                                                                                                    | <ul> <li>二</li> <li>二</li></ul> |
| 服務専線:0800-083-083<br>服務時間:週一至週五(08:30~21:00)                                                                                                    | 遠雄人壽APP詳細說明 ▼                                                                                                    |
| 使用保險存摺帳號登入 段保險存摺白金會員使用                                                                                                    |                                                                                                    |

### 保戶專區-會員帳號登入

#### Step 3: 進入保戶專區,點選「理賠申請」

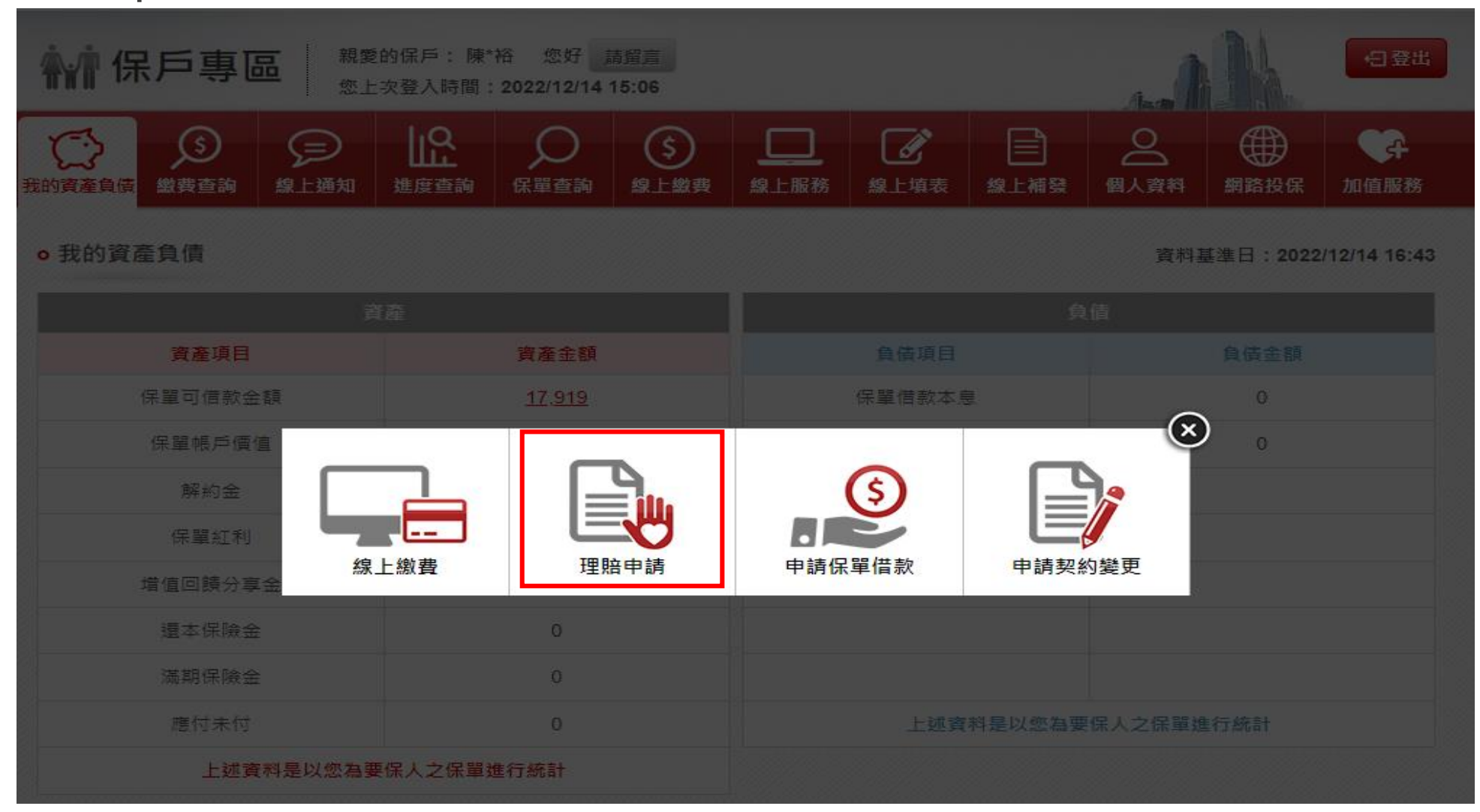

#### 保戶專區-會員帳號登入

Step 4: 可選擇申請「聯盟鏈」或「醫起通」

豐富您的人生 Farglory 遠雄人壽 **Empower Your Life** 親愛的保戶: 陳\*裕 您好 請留言 ▲ 保戶專區 ←日登出 您上次登入時間: 2022/12/14 15:06 ll? Q (\$ Ø. \$ (=)പ 我的資產負債 \_ 缴费查詢 線上通知 進度杳詢 保單查詢 線上繳費 線上填表 線上補發 個人資料 網路投保 線上服務 加值服務 授權申請 o理賠申請 授權終止 目前本公司提供以下四種申請方式 契約變更 1. 適用對象: 遠雄人壽保戶專區會員, 為具完全行為能力之被保險人本人 2. 險種以有效個人人身保險契約之健康保險及傷害保險的醫療保險金給付(日額型、實支實付型)及失能 保單借款 險與重大/特定傷(疾)病保險金,排除旅行平安保險、團體保險、及待記名式保單 聯盟鏈 3. 理賠金限匯款至被保險人人本人帳戶 服務密碼變更 4. 若理賠金額逾新台幣30萬元,將待理賠文件正本送達後,才會進行理賠審理 理賠申請 5. 理賠申請資訊將依所指定之保險公司進行轉送服務 6 正本文件如未於您提出聯盟鏈輔送翌日起十日內寄回,爾後將無法使用理賠聯盟鏈服務 補發服務密碼 1. 適用對象: 遠雄人壽保戶專區會員,為具完全行為能力之被保險人本人,僅限申請配合之醫療院所就 醫,並同意該醫療院所提供特定科別及區間醫療資料予本公司及轉收公司 2. 險種以有效個人人身保險契約之健康保險及傷害保險的醫療保險金給付(日額型、實支實付型)及失能 險舆重大/特定傷(疾)病保險金,排除旅行平安保險、團體保險、及待記名式保單 保險理賠 3. 理賠金限匯款至被保險人本人帳戶 醫記诵 4. 申請之理賠案件相關資訊將傳送至您所同意之轉收保險公司 5. 若本公司於收到申請後十個工作日仍未能自醫療院所取得醫療相關資料,被保險人知悉所提出理賠申 語文件未齊備,並盡速備齊相關文件 6. 同意書正本如未於您提出申請「保險理賠罄起通」翌日起十日內寄回本公司,日後仍需重新簽署同意 書並寄回正本後才能使用此服務

# 登入方式二 保險存摺帳號登入 (限白金會員)

| 保戶專區-伤                | 、險  | 存摺刺            | 長號登                                     | 入             |                    |
|-----------------------|-----|----------------|-----------------------------------------|---------------|--------------------|
| Step 1: 遠雄人壽          | 官網  | 剧點選「遠          | 雄保戶專                                    | 區」進入          |                    |
| Earglory 遠 雄 人 壽 商品服務 | 保戶服 | 發務 加值服務        | 網路投保 關於                                 | 》遠雄 企業永續 網羅菁英 | Q<br><sub>搜尋</sub> |
|                       |     |                |                                         |               |                    |
| 保險 e 點通               |     | 遠雄             | < ■ 3 ■ 3 ■ 3 ■ 3 ■ 3 ■ 3 ■ 3 ■ 3 ■ 3 ■ | ♀ 保戶登入        | Ø                  |
|                       |     |                | $\ominus$                               |               | 我要註冊               |
| 重視企業議合 落實盡職治理<br>     | >   | 遠雄保戶專區         | 網路投保專區                                  | 服務便利通         |                    |
| 加入保險存摺會員 讓你輕鬆管理保單     | >   | 7              | β <mark>ι</mark> β                      |               |                    |
| 守護環境復育與億隻鴞            | >   | ⇒險通路專區         | 園險客戶專區                                  | 保單借款 ATM神救援   | >                  |
| 發揮永續保險品牌影響力           | >   |                |                                         | 聰明繳費 e指就通     | >                  |
| 有溫度的健康檢查              | >   | <b>梁</b> 代诵路重區 | ◆融诵路事區                                  | 保單秘書 立即下載APP  | >                  |
| 全民反賄選 從你我做起           | >   |                |                                         | 數位升級 理賠平台創新服務 | >                  |

Step 2: 點選「使用保險存摺帳號登入」

| Cranglory 遠雄人壽 Assert has been formal reflected on the interest of the interest of |                                     |
|----------------------------------------------------------------------------------------------------|-------------------------------------|
| 保戶登入<br>首頁   忘記密碼   我要註冊<br>SIT-整合測試機                                                                                                    | 遠雄保戶版<br>保單進度推撥提醒 保單內容即時查詢          |
| 身分證字號:<br>使用者代號:                                                                                                    |                                     |
| 密碼:<br>請注意大小寫<br>請輸入驗證碼:<br><b>41249</b><br>重新產生                                                                                                    | 遠雄人壽       版本: 2.6.5       iOS版     |
| 登入 清除 登入方式說明<br>為落實個資保護,登入時需要使用者代號及密碼雙重驗證,說明如下:<br>1.「使用者代號」及「密碼」為登入遠雄人壽保戶專區時之身分驗證,請務必妥<br>善保管並熟記這項個人機密資料。                                                                                                    |                                     |
| <ol> <li>2. 若忘記密碼可使用忘記密碼功能,重新驗證身分,取得一次性密碼。</li> <li>3. 若您有登入問題無法排除,或使用者代碼忘記,請洽本公司客服中心。<br/>服務專線:0800-083-083</li> <li>服務時題:還一至遇至(08:30~21:00)</li> </ol>                                                                                                    | 遠雄人壽<br>版本 : 2.7.1<br>遠雄人壽APP詳細說明 ▼ |
| 使用保險存摺帳號登入 <<br>限保險存摺白金會員使用                                                                                                    |                                     |

Step 3: 輸入「保險存摺帳號」登入

| 保險存摺身分驗證中心                               |          |                |      | 立即註冊 |
|------------------------------------------|----------|----------------|------|------|
|                                          |          |                |      |      |
|                                          |          |                |      |      |
|                                          | 帳號密碼登入   | 裝置掃碼登入         |      |      |
| L. L. L. L. L. L. L. L. L. L. L. L. L. L | 身分證字號    |                |      |      |
|                                          | 青輸入身分證字號 |                |      |      |
|                                          | 密碼 🥐     |                |      |      |
| ±                                        | 青輸入密碼    |                |      |      |
|                                          | 圖形驗證碼    |                |      |      |
| t i i i i i i i i i i i i i i i i i i i  | 青輸入圖形驗證碼 | <b>3608</b> 更新 | 「驗證碼 |      |
|                                          |          | 登入             |      |      |
|                                          | 立即註冊     | 忘記密碼           |      |      |

#### Step 4: 個人資料蒐集、處理及利用告知事項

#### 個人資料蒐集、處理 及利用 告知事項

歡迎您使用保險存摺,提醒您**遠雄人壽**將取用您的個資(**身分證字號,會員等級,姓名**)進行身分查驗動作

"阳水该堤坦吉祝疋, 4 曾凶朔11 未份所必沒业 社明县书藏现栏 百响音凪问悬者,个住此喉。

(五) 依個資法第十一條第三項規定,個人資料蒐集之特定目的消失或期限屆滿時,得向本會請求刪除、停止處理 或利用 台端之個人資料。惟依該項但書規定,本會因執行業務所必須或經 台端書面同意者,不在此限。

六、當事人拒絕提供個人資料所致權益之影響:

台端得自由選擇是否提供個人資料,惟 台端若拒絕提供相關個人資料,本會將無法進行必要之審核及處理相關作業,致無法受理 台端前揭權利之行使或提供 台端相關服務。

七、 申訴管道:本會服務電話: (02) 2561-2144

#### 提醒您:下方同意框必須讀完條款,才能勾選

┃本人同意中華民國人壽保險商業同業公會將本人在保險業通報作業資訊系統之資料提供辦理查閱保險存 摺作業。

我同意

#### Step 5: 進入保戶專區,點選「理賠申請」

| ₩<br>常<br>保<br>戸<br>專<br>區<br><sup>親</sup><br><sup>親</sup> | 的保戶: 陳*裕  您好<br>: 灾登入時間:2022/12/14 | 請留 <u>言</u><br>15:06 | 田登出       |            |        |        |          | 包登出              |
|------------------------------------------------------------|------------------------------------|----------------------|-----------|------------|--------|--------|----------|------------------|
| (二)<br>我的資產負債 鐵费查詢 線上通知                                    | はた。<br>建度查詢 保單查詢                   | (5)<br>線上繳費          | し<br>線上服務 | 「」<br>線上填表 | 線上補發   | 國人資料   | 網路投保     | <b>公</b><br>加值服務 |
| o 我的資產負債                                                   |                                    |                      |           |            |        | 資料     | 畫準日:2022 | /12/14 16:43     |
| ji a sa sa sa sa sa sa sa sa sa sa sa sa s                 |                                    |                      |           |            |        |        |          |                  |
| 資產項目                                                       | 資產金額                               |                      |           | 負債項目       |        |        |          |                  |
| 保單可信款金額                                                    | <u>17.919</u>                      |                      |           | 保單借款本則     |        | ~      | 0        |                  |
| 保單帳戶價值                                                     |                                    | _                    |           |            |        | ×      | ) 。      |                  |
| 解約金                                                        |                                    | 9                    |           | \$         |        |        |          |                  |
| 保單紅利                                                       |                                    | 3                    |           |            |        |        |          |                  |
| 编<br>编 编 编 编 编 编 编 编 编 编 编 编 编 编 编 编 编 编 编                 | 上繳費理                               | 賠申請                  | 申請保       | 單借款        | 申請契約   | り變更    |          |                  |
| 還本保險金                                                      | O                                  |                      |           |            |        |        |          |                  |
| 満期保険金                                                      | 0                                  |                      |           |            |        |        |          |                  |
| 應付未付                                                       | Q                                  |                      |           | 上述資        | 料是以您為要 | 保人之保單雄 | 行統計      |                  |
| 上述資料是以您為要                                                  | 要保人之保單進行統計                         |                      |           |            |        |        |          |                  |

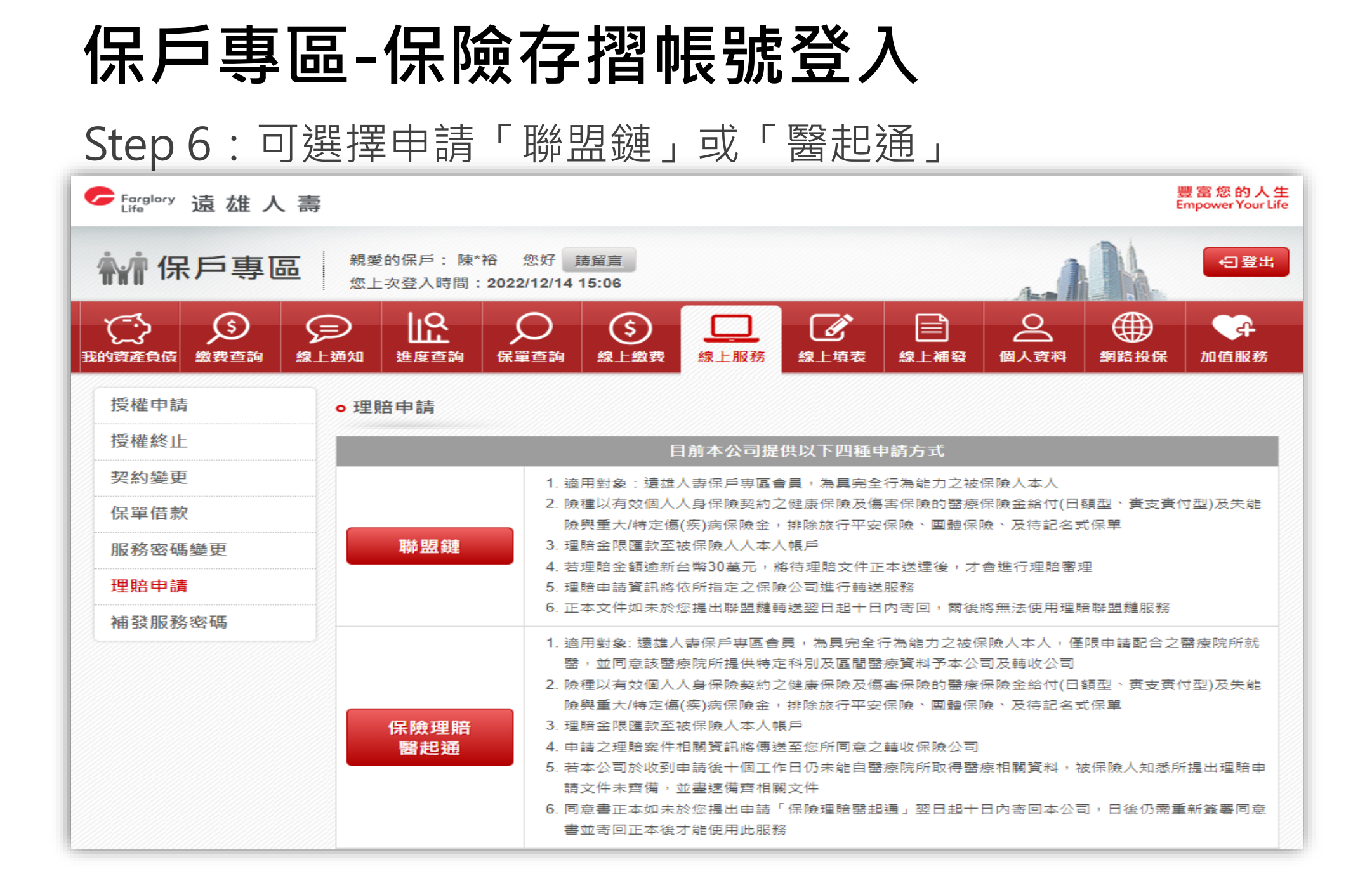

# 登入方式三 保險存摺便利入口登入 (限白金會員)

#### Step 1:保險存摺首頁點選「立即登入」

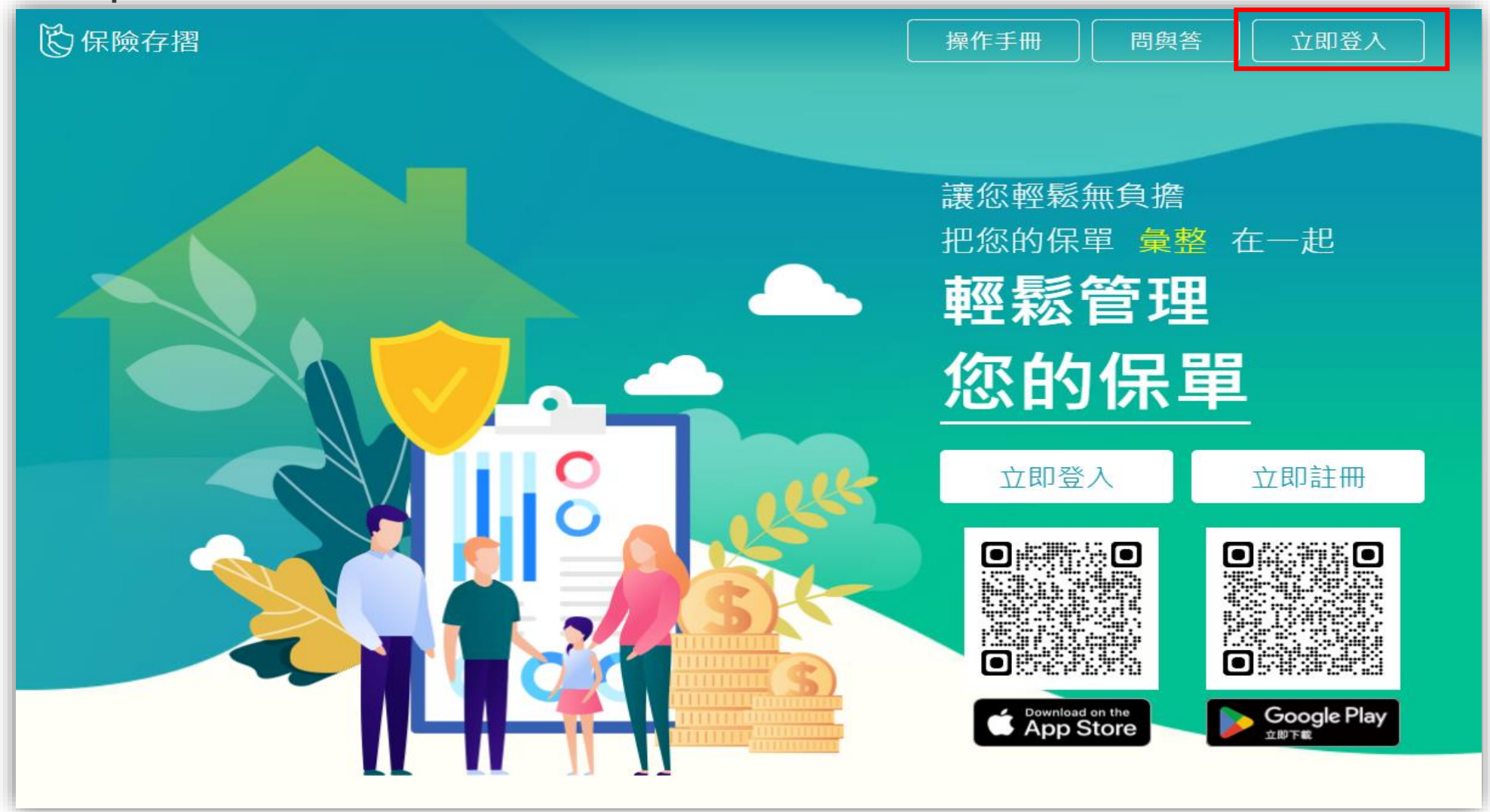

#### Step 2: 輸入保險存摺帳號(限白金會員)

| К 保險存摺身分驗證中心 |         |              | 立即註冊 |
|--------------|---------|--------------|------|
|              |         |              |      |
|              |         |              |      |
|              | 帳號密碼登入  | 裝置掃碼登入       |      |
| 身            | 分證字號    |              |      |
| さま。月         | 輸入身分證字號 |              |      |
| 密            | 碼 🥐     |              |      |
| さました         | 輸入密碼    |              |      |
|              | 形驗證碼    |              |      |
| 言言           | 輸入圖形驗證碼 | <b>東新駿證碼</b> |      |
|              |         | 乏入           |      |
|              | 立即註冊    | 忘記密碼         |      |

#### Step 3:點選「便利入口」

| <b>长</b> 保險存摺 | 白金會        | i員 便利入口     | 裝置資訊      | 我的保單 | 個人資料管理                                                                                                    | 操作手冊   | 問與答 | 登出 |
|---------------|------------|-------------|-----------|------|----------------------------------------------------------------------------------------------------|--------|-----|----|
|               |            |             |           |      |                                                                                                    |        |     |    |
|               |            |             |           |      |                                                                                                    |        |     |    |
|               | G1*****4 💐 |             |           | 由詰採  | 2. 保紀錄                                                                                                    | 查詢申請紀錄 |     |    |
|               | 陳 被保險人 ✔   |             |           |      |                                                                                                    |        | _   |    |
|               |            |             |           |      |                                                                                                    |        |     |    |
|               |            | 休里總數 人喜保險 0 | : U5版 月 3 |      | ★ CONTRACT CONTRACT<br>CONTRACTICA CONTRACT CONTRACT CONTRACT CONTRACT CONTRACT CONTRACT CONTRACT CONTRACT CONTRACT CONTRACT CONTRACT<br>CONTRACTON CONTRACT CONTRACT CONTRACT CONTRACT CONTRACT CONTRACT CONTRACT CONTRACT CONTRACT CONTRACT<br>CONTRACTON CONTRACTICA CONTRACT CONTRACT CONTRACT CONTRACT CONTRACT CONTRACT CONTRACT CONTRACT CONTRACT CONTRACT<br>CONTRACTICA CONTRACTICA CONT |        |     |    |
|               |            |             |           |      |                                                                                                    |        |     |    |
|               |            |             |           |      |                                                                                                    |        |     |    |

#### Step 4:選擇保險公司

| <b>论</b> 保險存摺 |              | 白金會員     | 便利入口 | 裝置資訊 | 我的保單           | 個人資料管理  | 操作手冊 | 問與答 | 登出 |
|---------------|--------------|----------|------|------|----------------|---------|------|-----|----|
|               |              |          |      |      |                |         |      |     |    |
|               |              |          |      |      |                |         |      |     |    |
|               | 保險公司便        | 利入口清單    | l    |      |                |         | 回上一層 |     |    |
|               | 测测式公         |          |      |      | ▶ 壽險公          | 會       |      |     |    |
|               | <b>会</b> 台灣人 | 、豊       |      |      | <u>家</u> 保誠人   | 壽       |      | _   |    |
|               | 🛖 國泰/        | 、豊       |      |      | ₩₩ 中國人         | 壽       |      |     |    |
|               | 🕋 南山人        | 壽        |      |      | <b>③</b> 新光人   | 壽       |      | _   |    |
|               | () 三商身       | 《邦人壽     |      |      | ✓ 遠雄人          | 壽       |      |     |    |
|               | ◎==*** 第一公   | 会人壽      |      |      | <b>(</b> ) 富邦人 | 壽       |      |     |    |
|               | -++17 L      | <u> </u> |      |      |                | <u></u> |      |     |    |

#### Step 5:進行OTP驗證

|        |       |          | 取消驗證 |
|--------|-------|----------|------|
|        |       |          |      |
|        |       |          |      |
|        |       |          |      |
|        | OTP驗證 |          |      |
|        |       |          |      |
| 驗證碼    |       |          |      |
| 335473 |       | 162 秒後重發 |      |
|        |       |          |      |
|        | 驗證    |          |      |
|        |       |          |      |
|        |       |          |      |
|        |       | n n n    |      |

#### Step 6: 個人資料蒐集、處理及利用告知事項

| 個人資料蒐集、處理<br>及利用 告知事項                                                                                   |
|----------------------------------------------------------------------------------------------------|
|                                                                                                    |
| 歡迎您使用保險存摺,提醒您 <b>遠雄人壽</b> 將取用您的個資( <b>身分證字號,會員等級,姓名)</b> 進行身分查驗動作                                       |
| ▲ 中華民國人壽保險商業同業公會(以下稱本會)依據個人資料保護法(以下稱個資法)第八條第一項(如為間接蒐集之個人資料則為第九條第一項)及個資法施行細則第十六條,向 台端告知下列事項,請務必詳閱以下所述事項: |
| <ul> <li>一、蒐集之目的:</li> <li>(一)人身保險(001)。</li> <li>(二)爭議事件處理(060)。</li> </ul>                            |
| (三)金融監督、管理與檢查(061)。                                                                                     |
| 提醒您:下方同意框必須讀完條款,才能勾選<br>本人同意中華民國人壽保險商業同業公會將本人在保險業通報作業資訊系統之資料提供辦理查閱保險存<br>摺作業。                           |
| 我同意                                                                                                    |

#### Step 7: 進入保戶專區首頁, 點選「理賠申請」

| C Engliery 遠雄人壽 豊富恋的人生<br>Empower Your Life                                                                                                    |                                           |        |                |                       |  |  |
|----------------------------------------------------------------------------------------------------|-------------------------------------------|--------|----------------|-----------------------|--|--|
| <b>操作保戶專區</b> 親愛的保戶:陳雪<br>您上次登入時間:                                                                                                    | 格 您好 <u>請留言</u>                           |        | And            | -D 28#                |  |  |
| 武的資產負債      激黄      勤      加      新      加      加 | ()         ()           保單查詢         線上繳费 |        | 金<br>線上補發 個人資料 | ▲ 網路投保 加值服務           |  |  |
| <ul> <li>●我的資產負債</li> </ul>                                                                                                    |                                           |        | 寶              | 料基準日:2022/12/14 15:06 |  |  |
|                                                                                                    |                                           |        |                |                       |  |  |
| 資產項目                                                                                                    | 資產金額                                      |        |                |                       |  |  |
| 保單可信款金額                                                                                                    | <u>17,919</u>                             | 保單借款本組 |                | 0                     |  |  |
| 保單帳戶價值                                                                                                    |                                           |        |                | × o                   |  |  |
| 解約金                                                                                                    |                                           | \$     |                |                       |  |  |
| 保單紅利                                                                                                    |                                           |        |                |                       |  |  |
| 線上繳費                                                                                                    | 理賠申請                                      | 申請保單借款 | 申請契約變更         | -                     |  |  |
| 還本保險金                                                                                                    | 0                                         |        |                |                       |  |  |
| 満期保險金                                                                                                    | 0                                         |        |                |                       |  |  |
| 應付未付                                                                                                    | Ō                                         |        | 料是以您為要保人之保護    | 】進行統計                 |  |  |
| 上述資料是以您為要保人之保單處                                                                                                    | 行統計                                       |        |                |                       |  |  |
| 》<br>※為保障您的樓益並提供您更優質的服務,並依我國法令要求,本公司將定期確認客戶資料,如您欲更新您留存的基本資料,請含服務人員。至本公司服務據點、或來電<br>保戶服務事線0800-083-083辦理。<br>※外指保單係以查詢日前一個月本公司匯率參考錄行兌換新台幣平均賣出匯率換算成新台幣提供參考。                                                                                                    |                                           |        |                |                       |  |  |

※以上金額僅提供參考,詳細內容依保單內容及契約條款為主。

※以上保單紅利、増值回饋分享金不含以紅利或増值回饋分享金所購買之繳滷保額,

| Step 8:可選擇申請「聯盟鏈」或「醫起通」                      |                                                                                                    |                                                                                                    |  |  |  |  |
|----------------------------------------------|----------------------------------------------------------------------------------------------------|----------------------------------------------------------------------------------------------------|--|--|--|--|
| Farglory 遠雄人壽                                |                                                                                                    | 豐富您的人生<br>Empower Your Life                                                                                                    |  |  |  |  |
| 親愛的保戶:陳*裕<br>您上次登入時間:2                       | 答 您好 <u>請留言</u><br>2022/12/14 15:06                                                                                                    | 白登出                                                                                                    |  |  |  |  |
| ご     ジ     シ       我的資產負債     繳费查詢     線上通知 | ♀ ○ ○ ○ ○ ○ ○ ○ ○ ○ ○ ○ ○ ○ ○ ○ ○ ○ ○ ○                                                                                                    |                                                                                                    |  |  |  |  |
| 授權申請 • 理賠申請                                  |                                                                                                    |                                                                                                    |  |  |  |  |
| 授權終止                                         | 目前本公司提供以下四種申請                                                                                                    | 有方式                                                                                                    |  |  |  |  |
| 契約變更                                         | 1. 適用對象: 遺雄人壽保戶專區會員,為異完全行為能力之被保險人本人                                                                                                    |                                                                                                    |  |  |  |  |
| 保單借款                                         | <ol> <li>2. 險種以有效個人人身保險契約之健康保險及傷害</li> <li>險舉重大/結定傷(疫)病保險全,排除施行平安保</li> </ol>                                                                                                    | 保險的醫療保險金給付(日額型、賽支賽付型)及失能<br>險、團體保險、及往記名式保單                                                                                                    |  |  |  |  |
| 服務密碼變更聯盟鏈                                    | 3. 理賠金限匯款至被保險人人本人帳戶                                                                                                    |                                                                                                    |  |  |  |  |
| 理賠申請                                         | <ol> <li>4. 若理賠金額逾新台幣30萬元,將待理賠文件正本</li> <li>5. 理賠申請資訊將依所指定之保險公司進行轉送服</li> </ol>                                                                                                    | 送達後,才會進行理賠審理<br>務                                                                                                    |  |  |  |  |
| 浦發服務密碼                                       | 6. 正本文件如未於您提出聯盟鏈轉送翌日起十日內:                                                                                                    | 寄回,爾後將無法使用理賠聯盟鏈服務                                                                                                    |  |  |  |  |
| 保險理賠<br>醫起通                                  | <ol> <li>適用對象: 遠雄人壽保戶專區會員,為具完全行為<br/>醫,並同意該醫療院所提供特定科別及區間醫療</li> <li>險種以有效個人人身保險契約之健康保險及傷害,<br/>險與重大/特定傷(疾)病保險金,排除旅行平安保</li> <li>理賠金限匯款至被保險人本人帳戶</li> <li>申請之理賠案件相關資訊將傳送至您所同意之轉</li> <li>若本公司於收到申請後十個工作日仍未能自醫療<br/>請文件未齊備,並盡速備齊相關文件</li> <li>同意書正本如未於您提出申請「保險理賠醫起通<br/>書並寄回正本後才能使用此服務</li> </ol> | 為能力之被保險人本人,僅限申請配合之醫療院所就<br>資料予本公司及轉收公司<br>保險的醫療保險金給付(日額型、賽支賽付型)及失能<br>險、團體保險、及待記名式保單<br>收保險公司<br>院所取得醫療相關資料,被保險人知悉所提出理賠申<br>」翌日起十日內寄回本公司,日後仍需重新簽署同意 |  |  |  |  |

# 理賠聯盟鏈

Step1:選擇申請「聯盟鏈」

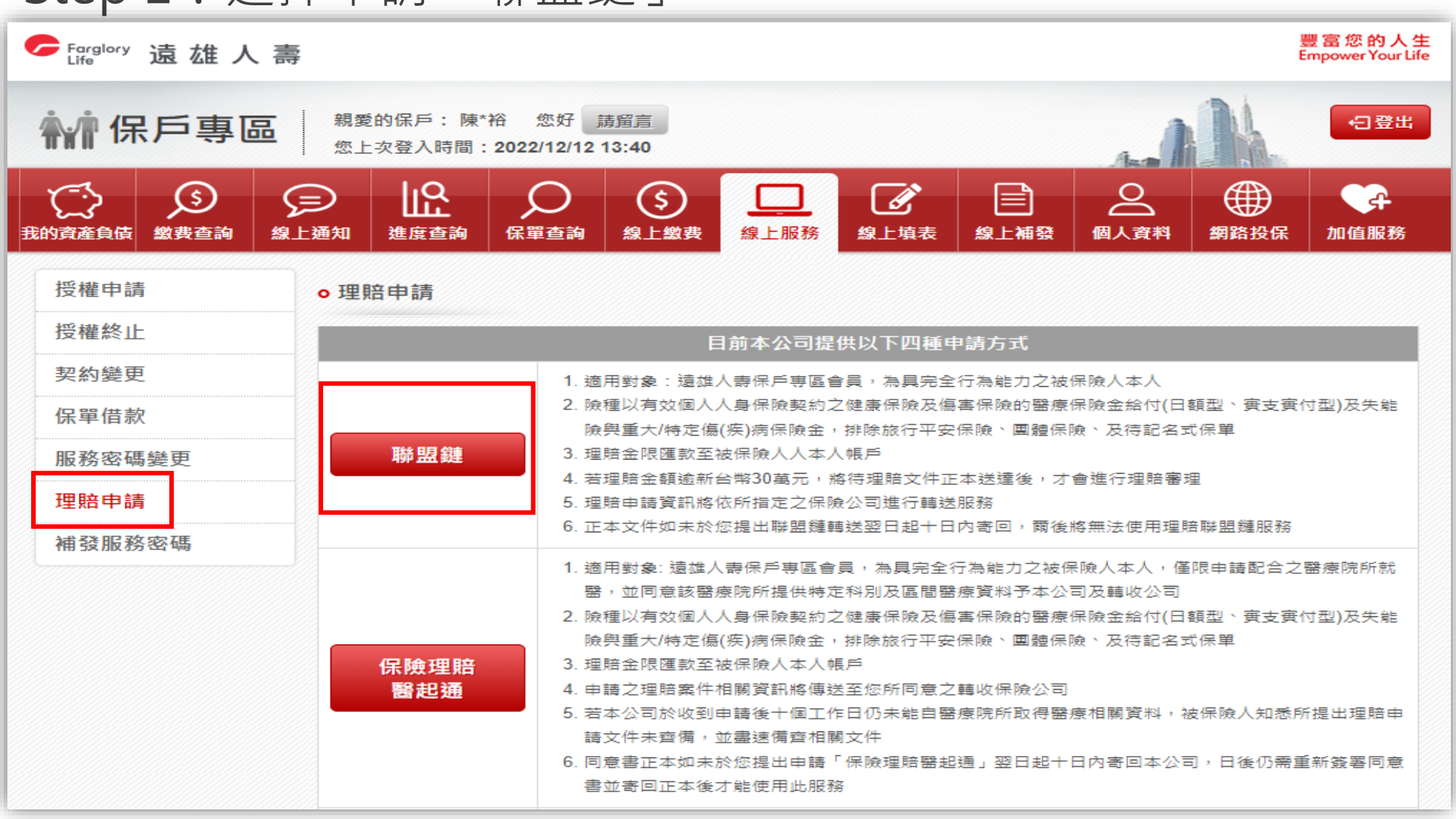

Step 2:理賠申請書填寫(基本資料、申請項目)

| <b>徐</b> 保戶專區          | 親愛的保戶: 陳*裕 您<br>您上次登入時間 <b>:2022</b> /1:                                                                                                    | 好 請留言<br>2/12 13:40                                                                                                    |  |  |  |  |  |
|------------------------|----------------------------------------------------------------------------------------------------|----------------------------------------------------------------------------------------------------|--|--|--|--|--|
| 氏的資產負債     盤要查詢     線上 | <ul> <li></li></ul>                                                                                                    | (5)     (1)     (2)     (2)     (2)     (2)     (2)     (2)     (2)     (2)     (2)     (2)     (2)     (2)     (2)     (2)     (2)     (2)     (2)     (2)     (2)     (2)     (2)     (2)     (2)     (2)     (2)     (2)     (2)     (2)     (2)     (2)     (2)     (2)     (2)     (2)     (2)     (2)     (2)     (2)     (2)     (2)     (2)     (2)     (2)     (2)     (2)     (2)     (2)     (2)     (2)     (2)     (2)     (2)     (2)     (2)     (2)     (2)     (2)     (2)     (2)     (2)     (2)     (2)     (2)     (2)     (2)     (2)     (2)     (2)     (2)     (2)     (2)     (2)     (2)     (2)     (2)     (2)     (2)     (2)     (2)     (2)     (2)     (2)     (2)     (2)     (2)     (2)     (2)     (2)     (2)     (2)     (2)     (2)     (2)     (2)     (2)     (2)     (2)     (2)     (2)     (2)     (2)     (2)     (2)     (2)     (2)     (2)     (2)     (2)     (2)     (2)     (2)     (2)     (2)     (2)     (2)     (2)     (2)     (2) </th |  |  |  |  |  |
| 授權申請                   | o 理賠申請                                                                                                    |                                                                                                    |  |  |  |  |  |
| 授權終止                   | 保險金申請書填寫 (*為必                                                                                                    | 宾 <b>稠</b> 位)                                                                                                    |  |  |  |  |  |
| 契約變更                   | *事故人姓名                                                                                                    | 難字                                                                                                    |  |  |  |  |  |
| 保單借款                   | *身分證字號/統一證號                                                                                                    |                                                                                                    |  |  |  |  |  |
| 服務密碼變更                 | *出生年月日                                                                                                    |                                                                                                    |  |  |  |  |  |
| 理賠申請                   | 要保單位                                                                                                    |                                                                                                    |  |  |  |  |  |
| 補發服務密碼                 | (大專院校名稱)                                                                                                    | 學號:                                                                                                    |  |  |  |  |  |
|                        | *行動電話                                                                                                    |                                                                                                    |  |  |  |  |  |
|                        | *聯絡電話                                                                                                    |                                                                                                    |  |  |  |  |  |
|                        | *聯絡地址                                                                                                    |                                                                                                    |  |  |  |  |  |
|                        | E-MAIL                                                                                                    |                                                                                                    |  |  |  |  |  |
|                        | 申請項目                                                                                                    |                                                                                                    |  |  |  |  |  |
|                        | <ul> <li>□一般醫療</li> <li>□ 癌症醫療</li> <li>□ 重大疾病</li> <li>□ 豁免保費</li> <li>□ 各項津貼(生育、喪葬)</li> <li>□ 收據差額給付證明</li> <li>□ 身故給付</li> <li>□ 完全失能給付</li> <li>□ 失能会養扶助保險金一次給付(提醒您,依商品條款約定會以貼現利率計算一次給付保險金)</li> <li>□ 長期照顧給付</li> <li>□ 僅申請個人人身保險保單理賠,不同意申請團體保險理賠</li> </ul> |                                                                                                    |  |  |  |  |  |

Step 3:理賠申請書填寫(事故內容、給付方式)
① 符合申請資格,接續Step 4
② 不符合申請資格,進入「線上理賠」申請,接續Step 3-1

| 事故內容                      |       |                                                                                        |                                             |                                                       |  |  |  |
|---------------------------|-------|----------------------------------------------------------------------------------------|---------------------------------------------|-------------------------------------------------------|--|--|--|
| *事故種類                     | ○非意外  | 事故 ○意外事故                                                                               | *就診身分                                       | ○健保 ○自費                                               |  |  |  |
| *事故\醫療日期                  | ~ 4   | ≆                                                                                      | 工作內容                                        |                                                       |  |  |  |
| ※如為意外事故,                  | 請續填以下 | 欄位                                                                                     |                                             |                                                       |  |  |  |
| 事故地點                      |       |                                                                                        | 事故時間                                        | ▶ 時 ▶ 分                                               |  |  |  |
| 報案日期                      | 民國    | ✔ 年 ✔ 月 ✔ 日                                                                            | 報案單位                                        | 分局派出所                                                 |  |  |  |
| 處理員警                      |       | 難字                                                                                     | 員警聯絡電話                                      |                                                       |  |  |  |
| 事故原因<br>及經過情形<br>請詳述      |       |                                                                                        |                                             |                                                       |  |  |  |
| *給付方式                     | ○支票   | <ul> <li>由送件單位服務人員轉交</li> <li>郵寄至其他指定地址</li> <li>理賠給付明細表寄送方式:</li> </ul>               | <ul> <li>季寄事</li> <li>並支票寄送 () 無</li> </ul> | 事故人之本次申請書聯絡地址                                         |  |  |  |
| ※為加速給付時<br>效,建議採取匯<br>款方式 | ○匯款   | <ul> <li>○ 匯款至受益人帳戶 ○ 匯款</li> <li>銀行代碼:</li> <li>戶 名:</li> <li>理賠給付明細表寄送方式:</li> </ul> | 至法定代理人或監<br>分行代號<br><b>難字</b> 帳<br>本次申請書聯絡地 | 護人之帳戶 <b>行庫代號查詢</b><br>:<br>號:<br>號:<br>○ 無需提供理賠給付明細表 |  |  |  |
| 下一步 >                     |       |                                                                                        |                                             |                                                       |  |  |  |

Step 3-1:提供列印理賠申請書,申請流程結束

| Farglory 這 雄 人     Life     Sector     Sector | 壽<br>Empower Your Life                                                                                                |  |  |  |  |
|----------------------------------------------------------------------------------------------------|----------------------------------------------------------------------------------------------------|--|--|--|--|
| <b>补</b> 保戶專區                                                                                                    | 親愛的保戶:陳*裕 您好 請留言<br>您上次登入時間:2022/12/14 11:22                                                                          |  |  |  |  |
| (ご)     武的資産負債      総費查詢                                                                                                    | A     A     A     A     A     A     A     A     A       線上通知     進度查詢     A     A     A     A     A     A     A     A |  |  |  |  |
| 授權申請                                                                                                    | ◎理賠申請                                                                                                    |  |  |  |  |
| 授權終止                                                                                                    | 台端係使用線上理賠,請列印申請書後連同理賠申領文件正本於十日內寄回遠雄人壽。                                                                                |  |  |  |  |
| 契約變更                                                                                                    | 【理賠申領文件請詳「申請各項保險給付應檢附文件一覽表」】                                                                                          |  |  |  |  |
| 保單借款                                                                                                    | ※正本文件請郵寄至總公司理賠部或分公司理賠單位收<br>会北總公司:11073会北市信券區松亭路1號28塘(理賠部)                                                            |  |  |  |  |
| 服務密碼變更                                                                                                    | 台北總公司:11073台北市信義區松高崎1號28樓(理賠部)<br>台中分公司:40759台中市西屯區台灣大道三段635號(理賠科)                                                    |  |  |  |  |
| 理賠申請                                                                                                    | 高雄分公司:80247高雄巾令雅區二多四路112號1樓(理賠科)                                                                                      |  |  |  |  |
| 補發服務密碼                                                                                                    | 謝謝您的申請!                                                                                                    |  |  |  |  |
|                                                                                                    | 請記得簽名後,郵寄至本公司申請辦理                                                                                                    |  |  |  |  |
|                                                                                                    | 列印申請書                                                                                                    |  |  |  |  |

#### Step 4:選擇「轉送保險公司」 親愛的保戶:陳\*裕 您好 請留言 **休**保戶專區 ←日登出 您上次登入時間: 2022/12/12 14:42 $(\mathfrak{S})$ lı9 2 (\$) (∰) I. <u>م</u> 線上服務 線上填表 個人資料 我的資產負債 繳費查詢 線上通知 進度查詢 保單查詢 線上繳費 線上補發 網路投保 加值服務 授權申請 o理賠申請 授權終止 您本次的理賠申請符合中華民國人壽保險商業同業公會保險科技運用共享平台理賠轉送服務,如您要使用理賠 轉送服務,請勾選您需要轉送之保險公司,授權本公司將本次的理賠申請資料及文件轉送給您指定的保險公司 契約戀更 提出申請理賠 保單借款 轉送保險公司 服務密碼變更 壽險公司 理賠申請 □三商美邦人壽 □元大人壽 □友邦人壽 □台灣人壽 □中國人壽 補發服務密碼 □全球人壽 □合作金庫人壽 □法國巴黎人壽 □南山人壽 □第一金人壽 □保誠人壽 □國泰人壽 □富邦人壽 □新光人壽 □臺銀人壽 □中華郵政 產險公司 □國泰世紀產物 □富邦産物 □和泰產物 □不同意使用聯盟鏈轉送理賠申請,轉由線上理賠繼續本次申請 上一步 下一步

Step 5:確認「轉送保險公司」

| 親愛的保戶:陳*裕 您好 請留言<br>您上次登入時間:2022/12/12 14:42 |            |                                    |           |                  |      |                  |          |           |              |              |
|----------------------------------------------|------------|------------------------------------|-----------|------------------|------|------------------|----------|-----------|--------------|--------------|
| 〔〕<br>我的資產負債                                 | ()<br>泉上通知 | 上 <b>只</b><br>進度查詢                 | く<br>保單查詢 | <u>(</u><br>象上繳費 | 線上服務 | <b>》</b><br>線上填表 | 泉上補發     | ●<br>個人資料 | 倒路投保<br>網路投保 | <b>小</b> 值服務 |
| 授權申請                                         | <b>o</b> 理 | 陪申請                                |           |                  |      |                  |          |           |              |              |
| 授權終止                                         | 本人         | 本人同意遠雄人壽將本次理賠申請內容轉送至本人指定之保險公司辦理理賠。 |           |                  |      |                  |          |           |              |              |
| 契約變更                                         |            |                                    | 110       | V 문 나            |      | ·····            | 19<br>19 |           |              |              |
| 保單借款                                         |            |                                    | 172       |                  |      |                  | f¤       |           |              |              |
| 服務密碼變更                                       |            |                                    |           |                  |      |                  |          |           |              |              |
| 理賠申請                                         |            | 1 =                                | 指定轉送係     | <b>乐</b> 險公司     |      |                  |          |           |              |              |
| 補發服務密碼                                       |            | 八時                                 |           |                  |      |                  |          |           |              |              |
|                                              |            |                                    |           | Ī                | 重新勾選 | 確                | 定送出      |           |              |              |

#### Step 6: 上傳理賠申請文件

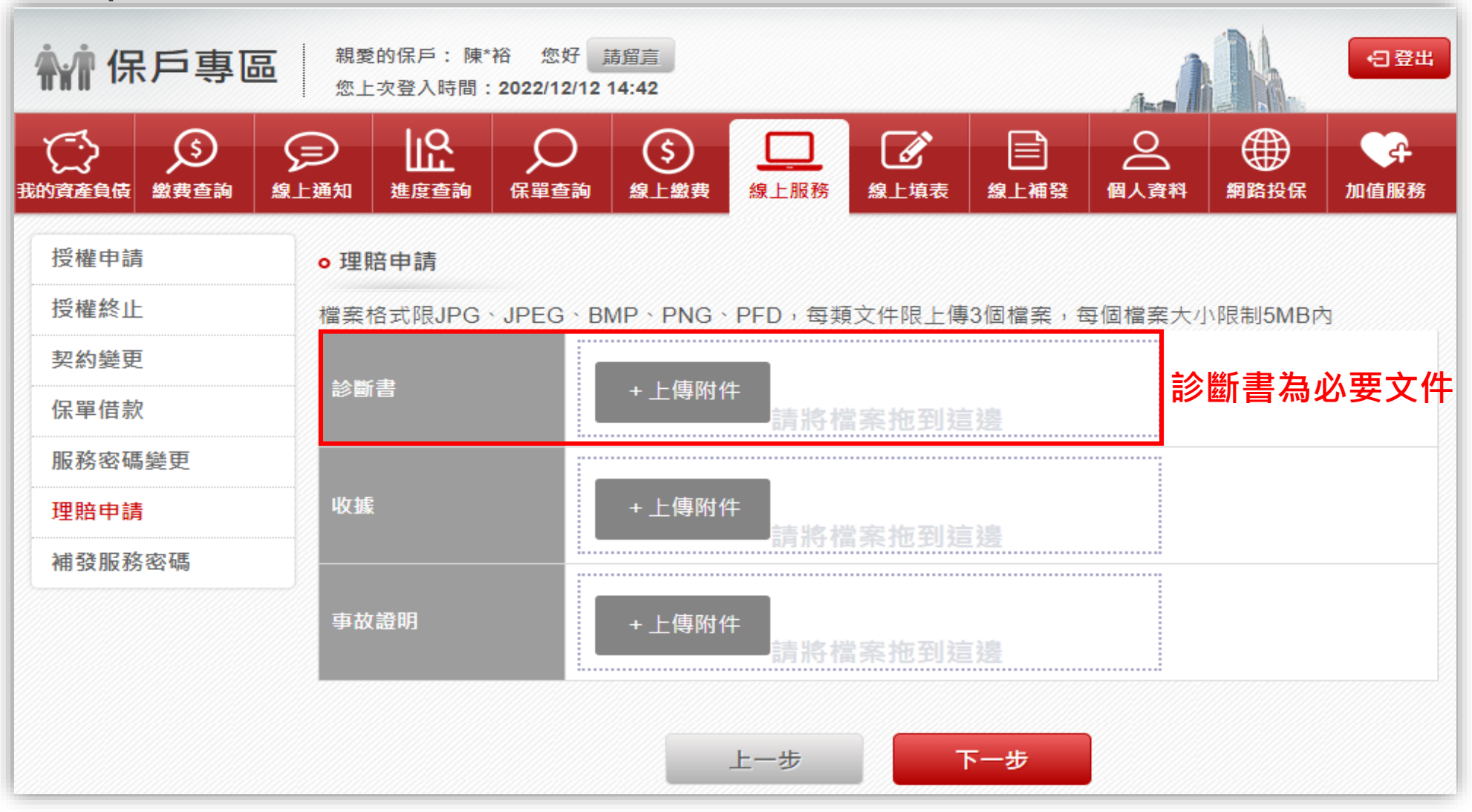

Step 7:選擇「數位身分驗證暨數位文件簽署」

| <b>补</b> 保.   | 戶專區       | <b>日本</b> 親愛 の 一般愛 の 一般愛 の 一般 の 一般 の 一般 の 一般 の 一般 の | 的保戶: 陳*<br>:次登入時間:                                                                                                    | 裕 您好 j<br>2022/12/12 | 靖留 <u>言</u><br>14:42 |                    |                     |                            |           |              | 日登出              |  |
|---------------|-----------|-----------------------------------------------------|----------------------------------------------------------------------------------------------------|----------------------|----------------------|--------------------|---------------------|----------------------------|-----------|--------------|------------------|--|
| (二)<br>我的資產負債 | く<br>激費査詢 | (二)<br>線上通知                                         | は<br>建度査詢                                                                                                    | の<br>保單查詢            | <u>(</u><br>線上繳費     | 泉上服務               | <b>》</b><br>線上填表    | 泉上補發                       | ●<br>個人資料 | 倒路投保<br>網路投保 | <b>公</b><br>加值服務 |  |
| 授權申請          |           | ◎理                                                  | 倍申請                                                                                                    |                      |                      |                    |                     |                            |           |              |                  |  |
| 授權終止          |           |                                                     |                                                                                                    |                      |                      | 目前本公司              | 提供以下申讀              | <b>青</b> 方式                |           |              |                  |  |
| 契約變更          |           |                                                     | 數位自分                                                                                                    | 1. 適                 | 用對象:「本!              | 國已成年自然人            | 山方行動電話              | 門號者 (以本)                   | 人身分證字號申   | 請之門號為限)      | )」或「己註           |  |
| 保單借款          |           |                                                     | 数<br>血<br>多<br>力<br>数<br>血<br>多<br>力<br>、<br>数<br>血<br>多<br>力<br>、<br>数<br>血<br>多<br>力<br>、<br>、<br>数<br>血<br>多<br>力<br>、<br>、<br>、<br>、<br>、<br>、<br>、<br>、<br>、<br>、<br>、<br>、<br>、 |                      | 壽險公會保險?<br>湖後救輔道不:   | 存摺帳號且為白<br>声險公会保險Z | 日金會員身分者<br>5 烟烟站進行自 | 員身分者」。<br>  101:洪江白八時間。    |           |              |                  |  |
| 服務密碼緣         | 齡更        |                                                     |                                                                                                    |                      |                      |                    |                     |                            |           |              |                  |  |
| 理賠申請          |           |                                                     |                                                                                                    | T. /±                | XH 1H 1991 AW 44 X 1 |                    |                     | 8( <del>, ,</del> )/JmJ/() |           | NHQ .        |                  |  |
| 補發服務額         | 密碼        |                                                     |                                                                                                    |                      |                      |                    |                     |                            |           |              |                  |  |

Step 8:進入公會驗證平台,可選擇使用「強化版行動身分辨識」 或「保險存摺帳號登入」

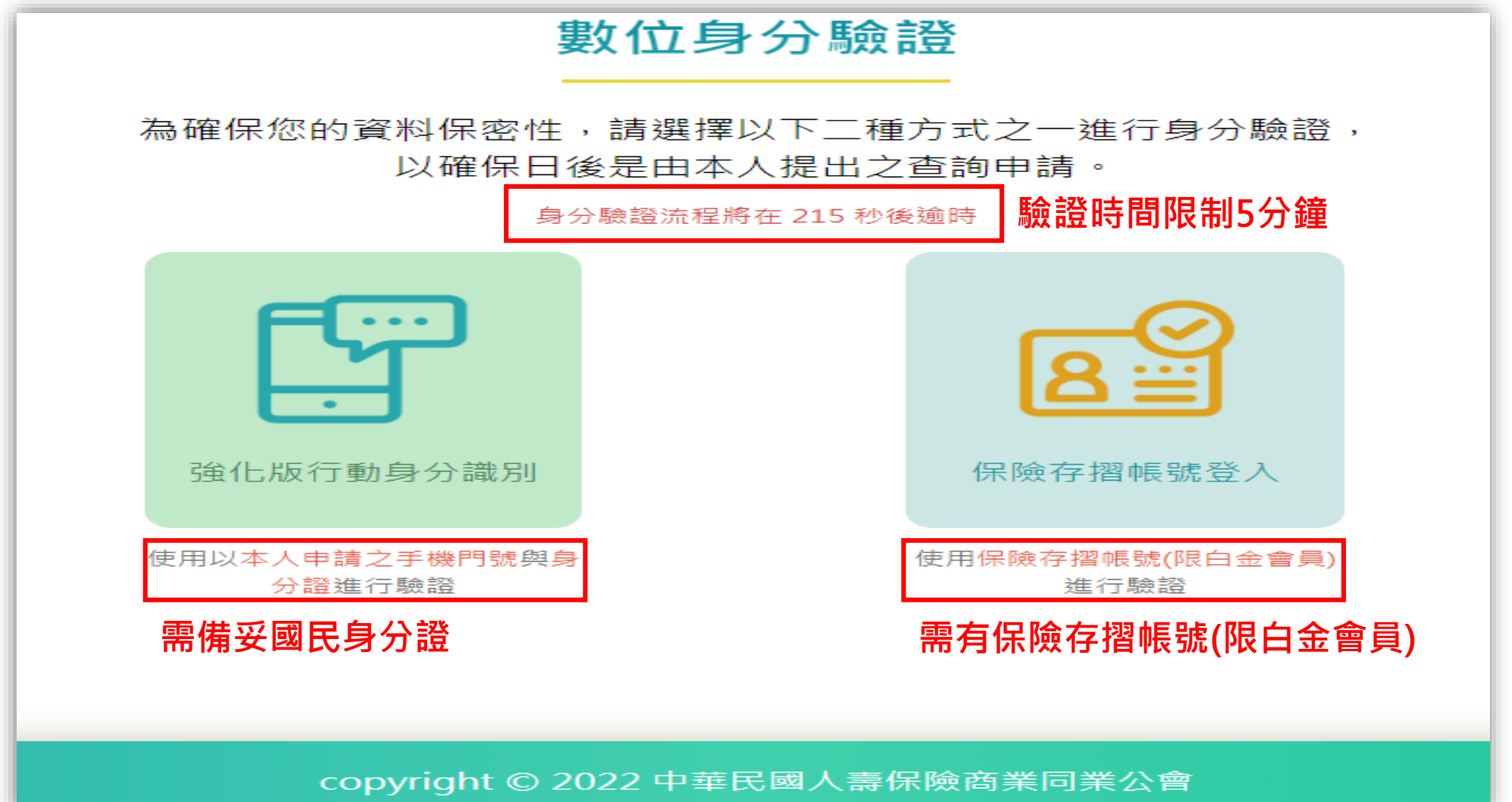

Step 8-1:取消「數位身分驗證」或驗證逾時,提供「OTP認證」 選項

| <b>补</b> 保戶專區            | 親愛的保戶:陳<br>您上次登入時間        | 裕 您好 <u>請留</u><br>: 2022/12/12 14:                                                                                                    | 這<br>42                                                                                                    |                    |                  | -1                |         | 日登出              |
|--------------------------|---------------------------|----------------------------------------------------------------------------------------------------|----------------------------------------------------------------------------------------------------|--------------------|------------------|-------------------|---------|------------------|
| びしていた。<br>我的資產負債 一般要查詢 4 |                           | ●<br>保單查詢  ≰                                                                                                    | (5)<br>泉上繳费 (2) (2) (2) (2) (3) (3) (4) (4) (4) (4) (4) (5) (4) (4) | <b>》</b><br>線上填表   | 皇<br>線上補發        | <br>個人資料          | 網路投保    | <b>全</b><br>加值服務 |
| 授權申請                     | ◦ 理賠申請                    |                                                                                                    |                                                                                                    |                    |                  |                   |         |                  |
| 授權終止                     |                           | 未                                                                                                    | 通過數位身分驗證,可算                                                                                                    | 重試或使用OT            | P認證繼續完           | 成申請               |         |                  |
| 契約變更                     |                           |                                                                                                    | 目前本公司                                                                                                    | 提供以下申讀             | <b>青</b> 方式      |                   |         |                  |
| 保單借款                     |                           | 1. 適用当                                                                                                    | 时象:遠雄人壽保戶専區會                                                                                                    | 會員(以 <u>具備</u> 完全  | ≧行為能力之被          | 8保險人本人為           | 限)      |                  |
| 服務密碼變更                   | OTP認證                     | 2. 審閱<br>拍照                                                                                                    | 「相關同意書」內容,並引<br>上傳。                                                                                                    | 河印簽名後,連            | 间理賠相關文           | 件(包含但不限           | 於診斷書、收打 | 慮等),進行           |
| 理賠申請                     |                           | 3. 上述现<br>4. 申請帮                                                                                                    | 里賠相關文件及已簽名「村<br>閉簽署紙本「申請醫療理則                                                                                                    | 目關同意書」正<br>音調閱及理賠申 | 本文件,應於<br>請轉送暨個資 | 十日內寄回遠都<br>蒐集同意書」 | 進人壽。    |                  |
| 補發服務密碼                   | 數位身分<br>驗證暨數<br>位文件簽<br>署 | <ol> <li>適用對象:「本國已成年自然人且有行動電話門號者(以本人身分證字號申請之門號為限)」或「已註<br/>冊壽險公會保險存摺帳號且為白金會員身分者」。</li> <li>點選後將轉導至壽險公會保險存摺網站進行身分驗證。</li> <li>身分驗證成功後將無需簽回「相關同意書」紙本文件。</li> <li>理賠相關紙本文件(包含但不限於診斷書、收據等)仍需於十日內寄回遠雄人壽。</li> </ol> |                                                                                                    |                    |                  |                   | )」或「己註  |                  |

# 數位身分驗證-強化版行動身分辨識 (強化版/IID)

Step 1: 點選「強化版行動身分辨識」

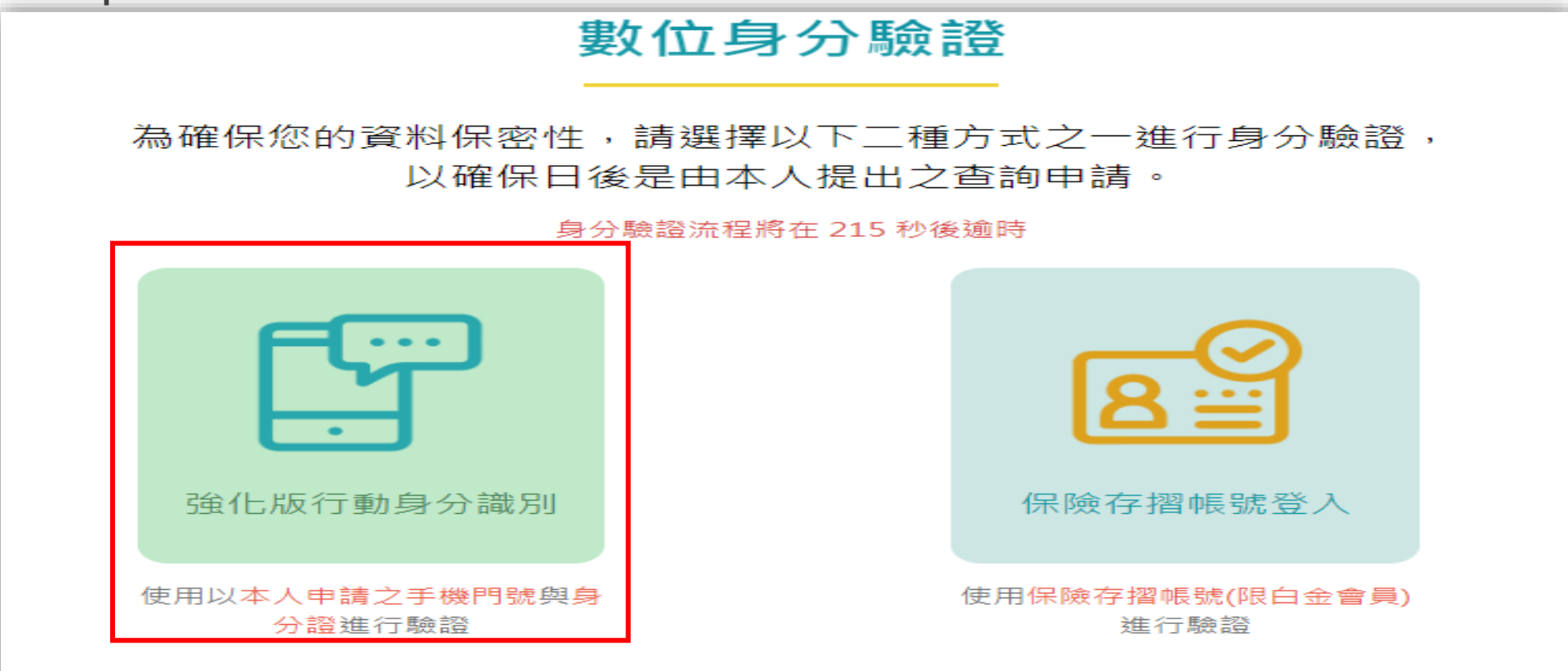

copyright © 2022 中華民國人壽保險商業同業公會

Step 2: 輸入「國民身分證」上的資料

| 強化版行                                                                                        | 強化版行動身分識別                |  |  |  |  |
|---------------------------------------------------------------------------------------------|--------------------------|--|--|--|--|
| 手機請關閉WIFI                                                                                   | ,並開啟行動網路!                |  |  |  |  |
| 若為iPhone請                                                                                   | 羂閉 <u>私密轉送功能</u>         |  |  |  |  |
| ●<br>●<br>●<br>●<br>●<br>●<br>●<br>●<br>●<br>●<br>●<br>●<br>●<br>●<br>●<br>●<br>●<br>●<br>● | 将在 276 秒後逾時<br>■ 頭 信 八 司 |  |  |  |  |
| ▲ 另 刀 起 于 流                                                                                 |                          |  |  |  |  |
| 請輸入身分證字號                                                                                    | 請選擇                      |  |  |  |  |
| 行動電話                                                                                        | 出生年月日                    |  |  |  |  |
| 請輸入行動電話                                                                                     | 請輸入出生年月日YYYY-MM-DD       |  |  |  |  |
|                                                                                             | 註:未滿20歲無法註冊              |  |  |  |  |
| *身分證發證日期                                                                                    | *身分證發證地點:                |  |  |  |  |
| 請輸入發證日期,民國年月日YYY-MM                                                                         | 基市・・                     |  |  |  |  |
| *身分證領補換類別:                                                                                  |                          |  |  |  |  |
| 未領                                                                                          |                          |  |  |  |  |
| <ul> <li>我已閱讀並同意使用授權條款</li> <li>驗證</li> </ul>                                               |                          |  |  |  |  |

Step 3:使用手機掃描QRcode,並回到電腦確認驗證結果

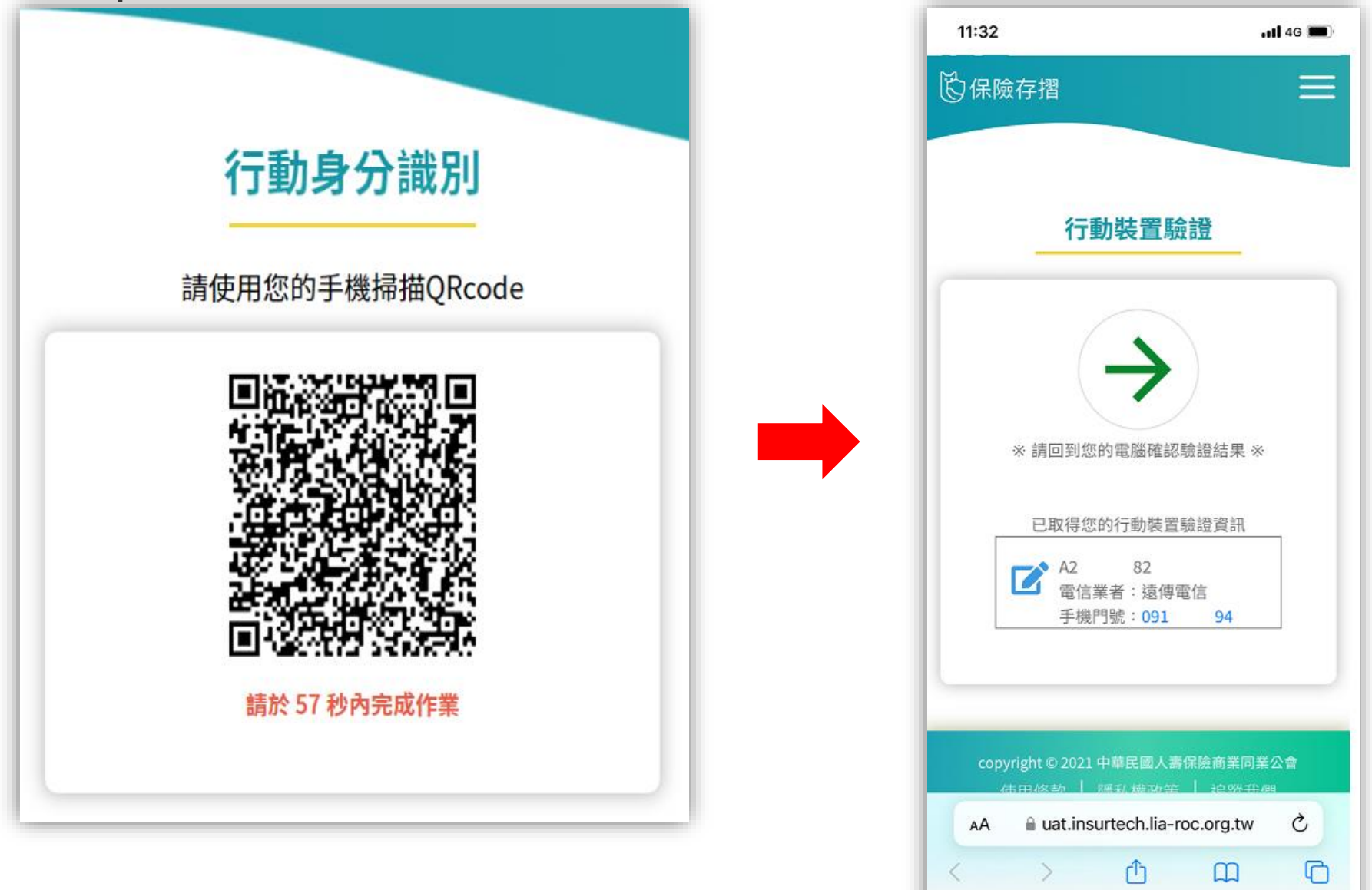

Step 4:同意書簽署

| 同意書預覽                                                                                                    |
|----------------------------------------------------------------------------------------------------|
| 歡迎您使用線上文件簽署功能,請詳閱資料轉送/資料查詢同意書內容                                                                                                    |
| <ul> <li> <b>缺一股的一种。 的 能 的 的 的 的 的 的 的 的 的 的 的 的 的 的 的 的 的 的 的 的 的 的 的 的 的 的 的 的 的 的 的 的 的 的 的 的 的 的 的 的 的 的 的 的 的 的 的 的 的 的 的 的 的 的 的 的 的 的 的 的 的 的 的 的 的 的 的 的 的 的 的 的 的 的 的 的 的 的 的 的 的 的 的 的 的 的 的 的 的 的 的 的 的 的 的 的 的 的 的 的 的 的 的 的 的 的 的 的 的 的 的 的 的 的 的 的 的 的 的 的 的 的 的 的 的 的 的 的 的 的 的 的 的 的 的 的 的 的 的 的 的 的 m m m m m m m m m m m m m m m m m m m m m m m </b></li></ul> |
| 文件簽署 29 分 48 秒後逾時                                                                                                    |

#### Step 5:申請完成 豐富您的人生 Empower Your Life Farglory 遠雄人壽 親愛的保戶:陳\*裕 您好 請留言 ₩ 保戶專區 ←日登出 您上次登入時間: 2022/12/12 14:42 ll<sup>0</sup> ക $(\mathfrak{s})$ Ð \$ Ø, ંત 線上通知 保單查詢 線上繳費 線上服務 線上補發 個人資料 網路投保 我的資產負債 繳費查詢 進度查詢 線上填表 加值服務 授權申請 o理賠申請 授權終止 台端已完成「理賠聯盟鏈」申請,本公司經檢核資料無誤後,將於收受理賠申請日翌日起三個工作日內,轉送 台端申請資料至以下保險公司: 契約變更 中國人壽 保單借款 台端於十日內將上傳之理賠申請文件寄送至: 服務密碼變更 敬請 理賠申請 遠雄人壽台中分公司理賠科(40759台中市西屯區台灣大道二段635號1樓)。 補發服務密碼 提醒您,上述文件如 台端未於十日內寄回遠雄人壽,爾後將無法使用理賠聯盟鏈服務。 謝謝您的申請!

# 數位身分驗證-保險存摺帳號登入 (限白金會員)

Step 1: 點選「保險存摺帳號登入」

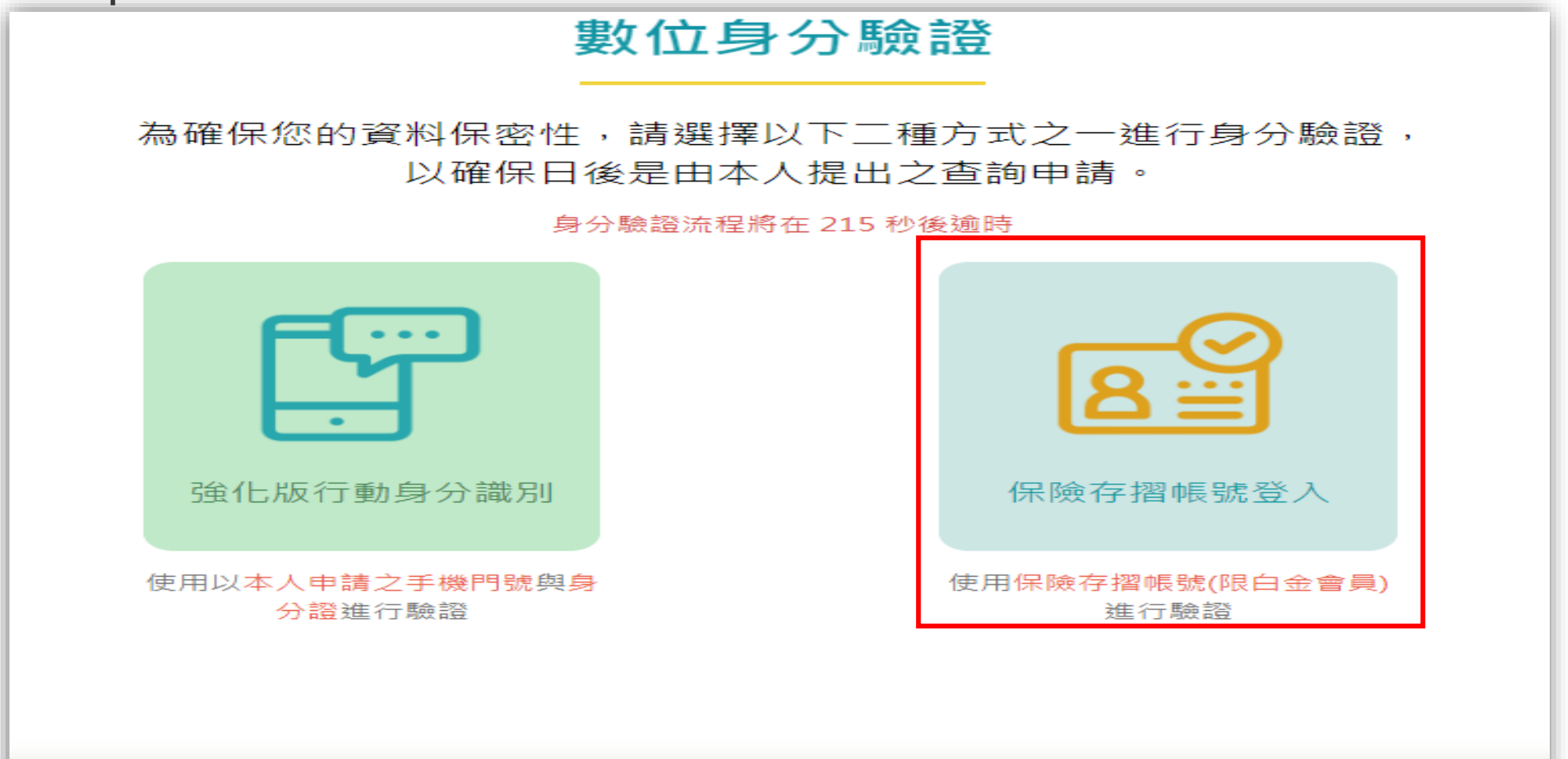

copyright © 2022 中華民國人壽保險商業同業公會

Step 2: 輸入保險存摺帳號

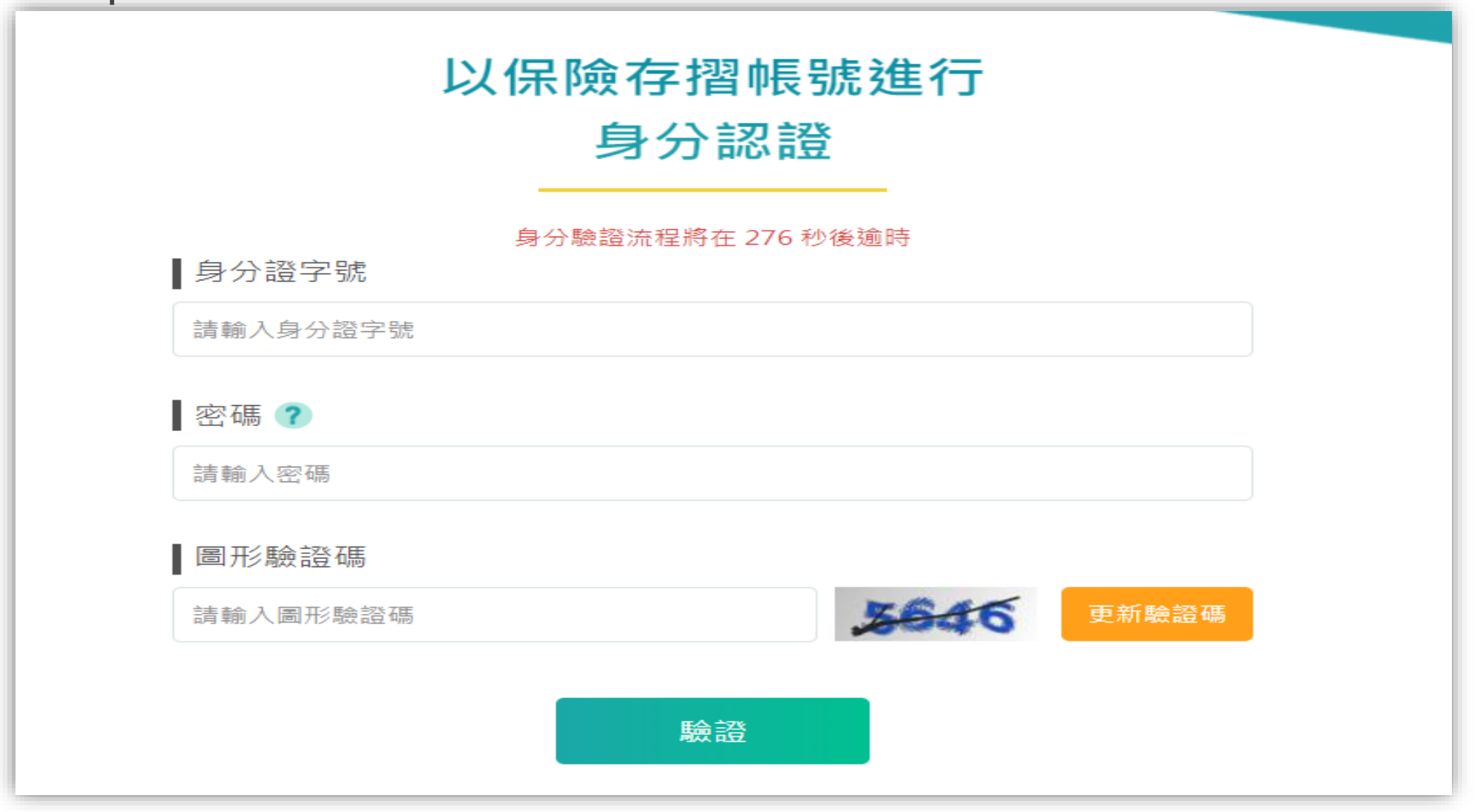

#### Step 3: 同意書簽署

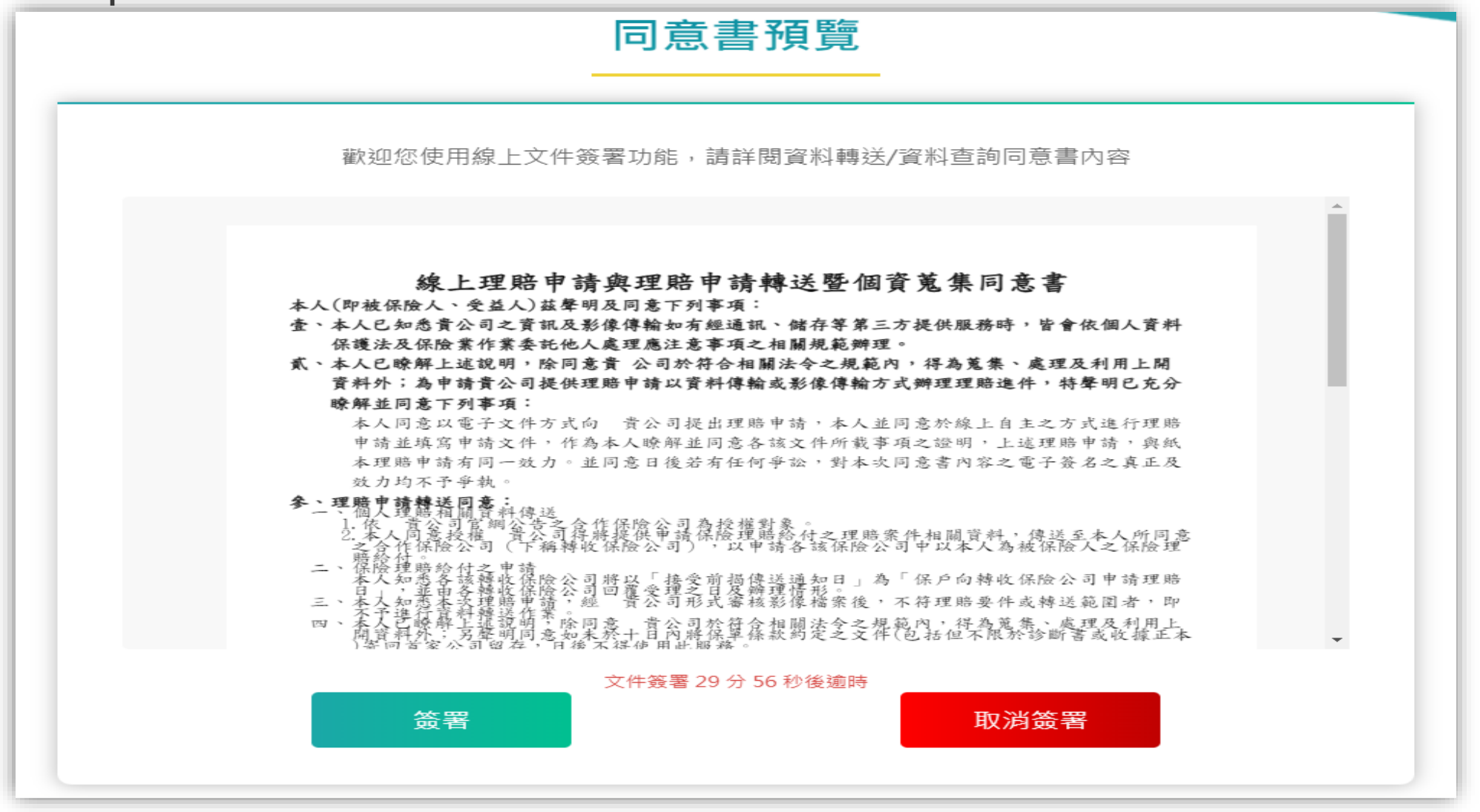

#### Step 4:申請完成

| Farglory 遠雄人 壽          |                                                         | 豐富您的人生<br>Empower Your Life |  |  |  |
|-------------------------|---------------------------------------------------------|-----------------------------|--|--|--|
| ₩ 保戶專區                  | 親愛的保戶: 陳*裕 您好 <u>請留言</u> 您上次登入時間:2022/12/12 18:53       | ●登出                         |  |  |  |
| びしていた。<br>我的資產負債 繳費查詢 線 |                                                         | ) <b>(</b> )<br>(保 加值服務     |  |  |  |
| 授權申請                    | o 理賠申請                                                  |                             |  |  |  |
| 授權終止                    | 台端已完成「理賠聯盟鏈」申請,本公司經檢核資料無誤後,將於收受理賠申請日翌日起 <mark>三個</mark> | <b>E作日</b> 內,轉送             |  |  |  |
| 契約變更                    | 台端申請資料至以下保險公司:                                          |                             |  |  |  |
| 保單借款                    | 第一金人壽                                                   |                             |  |  |  |
| 服務密碼變更                  | 敬請 台端於 <mark>十日</mark> 內將上傳之理賠申請文件寄送至:                  |                             |  |  |  |
| 理賠申請                    | 遠雄人壽台中分公司理賠科(40759台中市西屯區台灣大道二段635號1樓)。                  |                             |  |  |  |
| 補發服務密碼                  | 提醒您,上述文件如 台端未於十日內寄回遠雄人壽,爾後將無法使用理賠聯盟鏈服務。                 |                             |  |  |  |
| 謝謝您的申請!                 |                                                         |                             |  |  |  |

# OTP認證

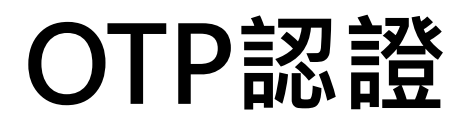

#### Step1:選擇「OTP認證」

| <b>补</b> 保戶專區      | 親愛的保戶:陳*裕 您好 請留言     您上次登入時間:2022/12/12 14:42                                                                                                    | 日登出                                 |
|--------------------|----------------------------------------------------------------------------------------------------|-------------------------------------|
| 〔〕<br>我的資產負債  盤費查詢 | ● 点<br>▲度查詢<br>▲度查詢<br>▲度查詢<br>                                                                                                    | ▲ 個人資料 網路投保 加值服務                    |
| 授權申請               | o 理賠申請                                                                                                    |                                     |
| 授權終止               | 未通過數位身分驗證,可重試或使用OTP認證繼續                                                                                                    | 完成申請                                |
| 契約變更               | 目前本公司提供以下申請方式                                                                                                    |                                     |
| 保單借款               | <ol> <li>適用對象:遠雄人壽保戶專區會員(以<u>具備</u>完全行為能力)</li> <li>2 案眼「相關同音書,內容,並利印答名後,這同理賠相關</li> </ol>                                                                                                    | 之被保險人本人為限)<br>1文件(句会但不限於診斷書、收据等),進行 |
| 服務密碼變更             |                                                                                                    |                                     |
| 理賠申請               | <ul> <li>3. 上述理賠相關文件及已簽名「相關同意書」正本文件,應</li> <li>4. 申請需簽署紙本「申請醫療理賠調閱及理賠申請轉送暨個</li> </ul>                                                                                                    | 脈十日內寄回遠雄人壽。<br>1寶蒐集同意書」             |
| 補發服務密碼             | <ul> <li>数位身分<br/>驗證暨數<br/>位文件簽<br/>署</li> <li>1.適用對象:「本國已成年自然人且有行動電話門號者(以):<br/>冊壽險公會保險存摺帳號且為白金會員身分者」。</li> <li>3. 點選後將轉導至壽險公會保險存摺網站進行身分驗證。</li> <li>3. 身分驗證成功後將無需簽回「相關同意書」紙本文件。</li> <li>4. 理賠相關紙本文件(包含但不限於診斷書、收據等)仍需於</li> </ul> | 本人身分證字號申請之門號為限)」或「已註<br>十日內寄回遠雄人壽。  |

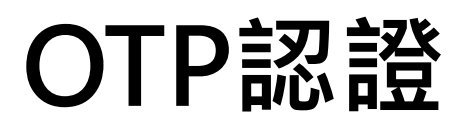

#### Step 2:逐一審閱約定事項/條款/內容

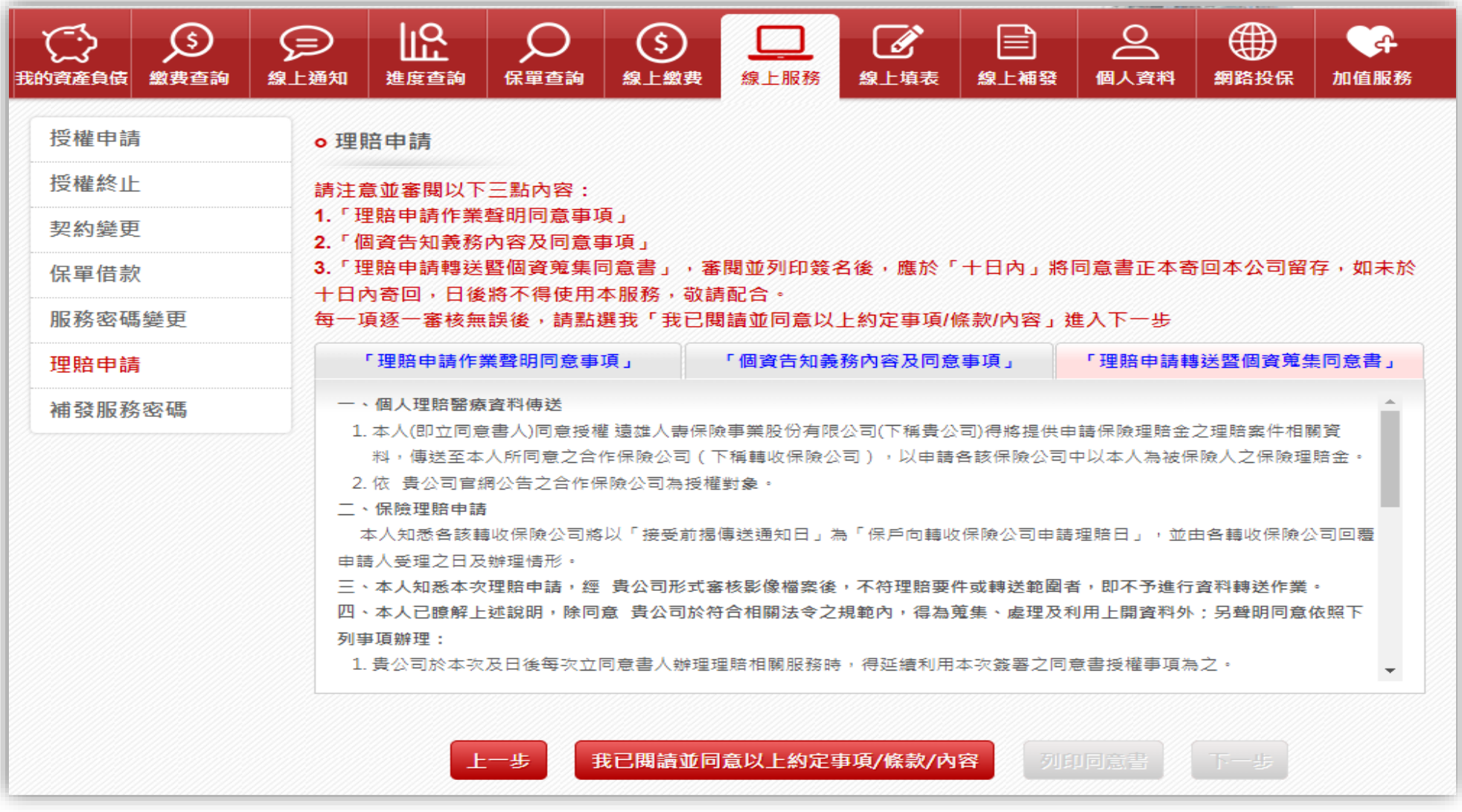

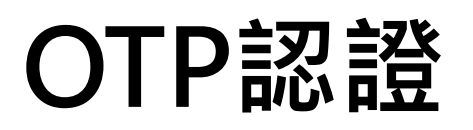

#### Step 3: 逐一審閱約定事項/條款/內容並下載列印同意書

| () () () () () () () () () () () () () (                      |                                                                                                    |                                                                                                    |                                                                                                 | 100日日本                             | / 1 | - 66% +   🗄 🔊 🕹 🖶                                                                                                    |
|---------------------------------------------------------------|----------------------------------------------------------------------------------------------------|----------------------------------------------------------------------------------------------------|-------------------------------------------------------------------------------------------------|------------------------------------|-----|----------------------------------------------------------------------------------------------------|
| 授權申請       授權申請       授權終止       契約變更       保單借款       服務密碼變更 | <ul> <li>● 理賠申請</li> <li>請注意並審閱以下三點內容:</li> <li>1.「理賠申請作業聲明同意事項」</li> <li>2.「個資告知義務內容及同意事項」</li> <li>3.「理賠申請轉送暨個資蒐集同意書」</li> <li>十日內寄回,日後將不得使用本服務,<br/>每一項逐一審核無誤後,請點選我「對</li> </ul>                                                                             | ,審閱並列印發名後,應於「十日內」<br>,敬請配合。<br>我已閱讀並同意以上約定事項/條款/內容                                                                                                    | 將同意書正本寄回本公司留<br>1 進入下一步                                                                         | 存,如未於                              |     | 理賠申請轉送暨個資蒐集同意書<br>一、個人理賠醫療資料傳送<br>1.本人(即立同意書人)同意投權 遠維人壽保險事業股份有限公司(下稱貴公司)得將提供<br>申請保險理賠金之理賠案件相關資料,傳送至本人所同意之合作保險公司),以申請各這保險公司中以本人為被保險人之保險理賠金。<br>2.依 黃公司官綱公告之合作保險公司為投權對象。<br>二、保險理賠申請<br>本人知悉各該轉收保險公司賠以「提受前揭傳送通知日」為「保戶向轉收保險公司申請理<br>賠日」,並由各轉收保險公司回覆申請人受理之日及辦理情形。<br>三、本人知悉本次理賠申請,經 責公司形式審核影像檔案後,不符理賠要件或轉送範圍者,<br>即不予進行資料轉送作業。<br>四、本人已瞭解上送說明,除同意 責公司於符合相關法令之規範內,得為蒐集、處理及利用                                                                                                    |
| 理賠申請                                                          | 「理賠申請作業聲明同意事項」                                                                                                    | 「個資告知義務內容及同意事項」                                                                                                    | 「理賠申請轉送暨個資蒐負                                                                                    | 同意書」                               |     | 上開資料外;另聲明同意依照下列事項辦理:<br>1. 貴公司於本次及日後每次立同意書人辦理理賠相關服務時,得延續利用本次簽署之同意<br>書授權事項為之。                                                                                                    |
| 補發服務密碼                                                        | <ul> <li>-、個人理問醫療資料傳送</li> <li>1.本人(即立同意書人)同意授權 遠雄人<br/>料,傳送至本人所同意之合作保險公司<br/>2.依 貴公司官編公告之合作保險公司<br/>二、保險理賠申請</li> <li>本人知悉各該轉收保險公司將以「接受<br/>申請人受理之日及辦理情形。</li> <li>三、本人知悉本次理賠申請,經 貴公司<br/>四、本人已聽解上述說明,除同意 貴公<br/>列寧頂辦理:</li> <li>1.貴公司於本次及日後每次立同意書人</li> </ul> | 壽保險事業股份有限公司(下稱貴公司)得將提<br>司(下稱轉收保險公司),以申請各該保險公<br>為授權對象。<br>範指揭傳送通知日」為「保戶向轉收保險公司。<br>形式審核影像檔案後,不符理賠要件或轉送範<br>司於符合相關法令之規範內,得為蒐集、處理<br>辦理理賠相關服務時,得延續利用本交簽署之 | 供申請保險理賠金之理賠案件相關<br>司中以本人為被保險人之保險理<br>> 諾理賠日」,並由各輔收保險公 國者,即不予進行資料轉送作業 取利用上開資料外:另聲期同意, 同意書授權事項為之。 | ▲<br>削資<br>賠金。<br>記回回題<br>。<br>旅照下 |     | <ul> <li>2.如未於十日內將本同意書正本等回 貴公司留存,日後仍需重新簽署同意書並寄回正本<br/>後才能使用此服務。</li> <li>3.如未於十日內將保單條款約定之文件(包括但不限於診斷書或收據正本)等回各保險公司<br/>留存,日後不得使用此服務。</li> <li>五、本人知悉如當次理赔金額逾新台警三十萬元,該家保險公司將待正本文件送達後進行理賠<br/>核付。</li> <li>六、本人知悉如當次理赔金額逾新台警三十萬元,該家保險公司將待正本文件送達後進行理賠<br/>核付。</li> <li>六、本人知悉除多家公司保單條款約定,若需提供正本文件(如收據、調查文件等),解依各<br/>家保險公司通知配合提供。</li> <li>七、本人知悉除上開不予轉送情形外,貴公司應於收受理賠申請日翌日起最晚於三個工作日<br/>內,轉送予本人同意之轉收保險公司。</li> <li>八、本人已審閱以下蒐集、處理及利用個人資料各知事項。</li> <li>【蒐集、處理及利用個人資料各知事項】</li> <li>遗雄人壽保險事業股份有限公司(下稱遠維人壽)依據個人資料保護法(以下稱個資法)第<br/>六條第二項、第八條第一項(間接蒐集者為個資法第九條第一項)及保險法第一百七十七<br/>條之一暨其授權辦法等相關規定,為辦理保險相關業務(含綱路保險服務)之客戶服務、<br/>核保、理防、契約保全、再保險、這價、申訴及爭議處理、辦理四將控制及稽控業務、<br/>提供除這線人壽外,於遠雄人壽網站公告之合作保險公司(利用對象)辦理理賠申請、<br/>理賠資料保送爭議及更正、合於其營業項目或章程所訂案將需要案目的及為符合相關法<br/>今規範需要,而蒐集、處理、利用立同意書人之病歷、醫療及健康檢查等個人相關資<br/>料。所蒐集之資料除再保險業務或委外業務執行之需要而於我國境外被處理及利用外,<br/>僅會於前開蒐集目的存續期間及依法令規定期間內,以合於法令規定之方式利用。立同<br/>意書人可以向遠維人壽及轉收保險公司查詢、請求閱覽、製給複製本、補充或更正、請<br/>求停止蒐集,處理或利用及请求制作個人資料,惟道雄人壽及轉收保險公司式利用。</li> </ul> |

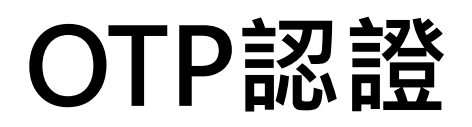

#### Step 4:上傳已簽署之同意書

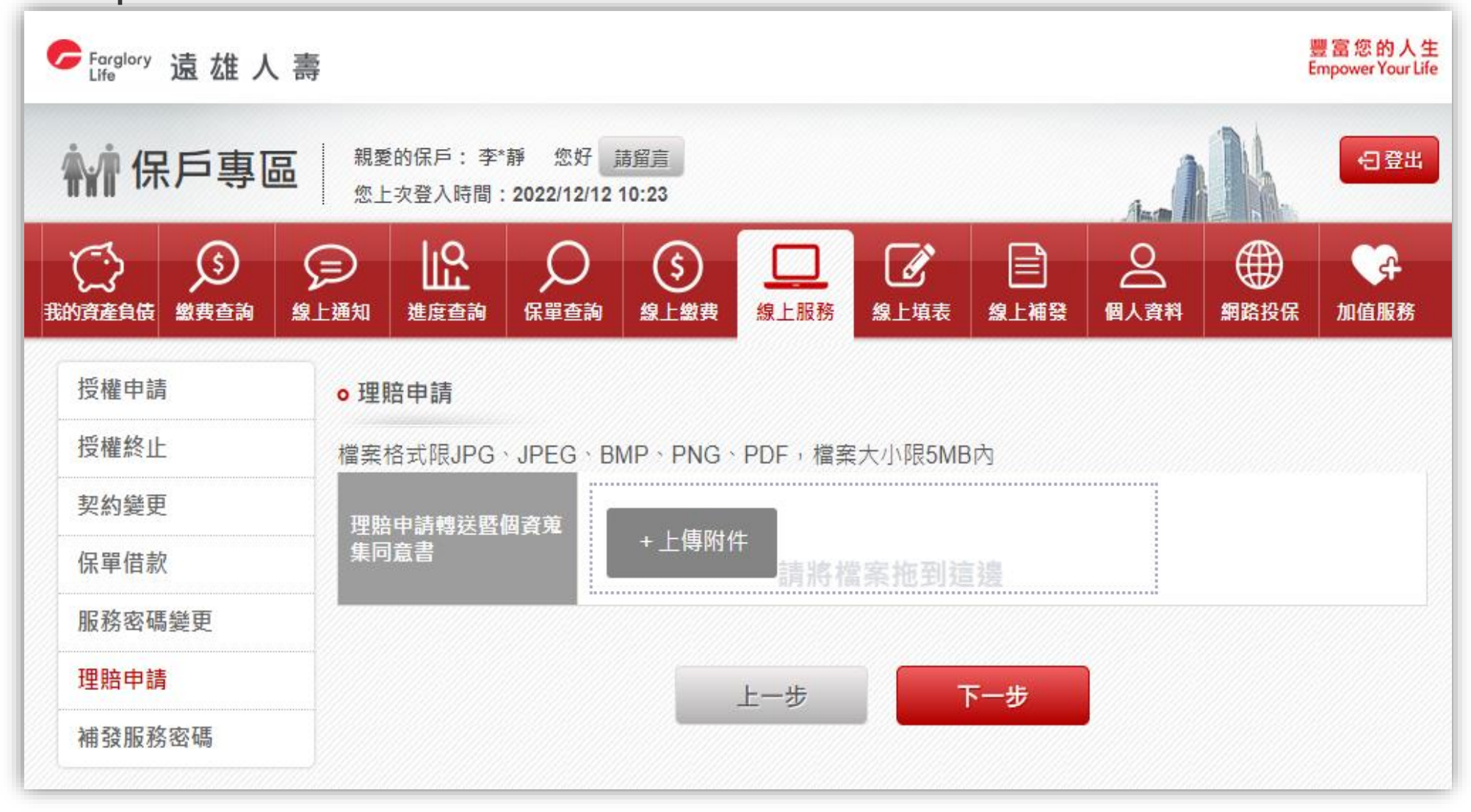

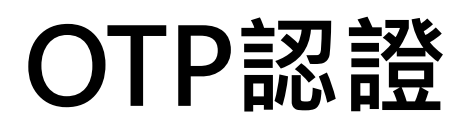

Step 5:選擇「手機驗證」或「電子郵件信箱驗證」方式 豐富您的人生 Farglory 遠 雄 人 壽 **Empower Your Life** ₩ 保戶專區 親愛的保戶:李\*靜 您好 請留言 €日登出 您上次登入時間: 2022/12/12 10:23 ll0 (I) ഉ (\$) Ð \$ ≡ì ंत 線上服務 個人資料 網路投保 線上通知 保單查詢 線上繳費 線上補發 加值服務 我的資產負債 繳費查詢 進度查詢 線上填表 授權申請 o 理賠申請 授權終止 存檔成功! 条統將依您下列所選擇之驗證方式發送一次性密碼 契約變更 保單借款 0928\*\*\*166 ○ 手機驗證  $\bigcirc$ 電子郵件信箱驗證 服務密碼變更 提醒您: 理賠申請 手機驗證將傳至您由請會冒時所留存之手機號碼,請確認行動電話已闡機日可正常收發簡訊,若電子郵件信箱驗證,請確認電子郵件信 補發服務密碼 箱可正常收發信件。 確定送出

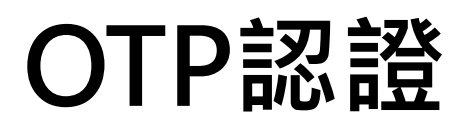

#### 豐富您的人生 Farglory 遠雄人壽 Empower Your Life 親愛的保戶:李\*靜 您好 請留言 ₩ 保戶專區 日登出 您上次登入時間: 2022/12/12 10:23 ll<sup>0</sup> Ø 2 C.A $(\mathfrak{s})$ P (\$) 線上通知 線上服務 個人資料 我的資產負債 繳費查詢 進度杳詢 保單查詢 線上繳費 線上填表 線上補發 網路投保 加值服務 授權申請 o理賠申請 授權終止 步驟一 確認簡訊內容之網頁辨識碼是否為X5as 契約變更 (簡訊一次性密碼有效時間剩餘 09分11秒) 步驟-...... 保單借款 ※提醒您!簡訊一次性密碼10分鐘有效,請於時間內將簡訊中的密碼輸入於欄位中,若逾時未輸入,視同交易取消,謝謝。 服務密碼變更 理賠申請 確定送出 補發服務密碼

Step 6: 輸入系統發送之驗證碼

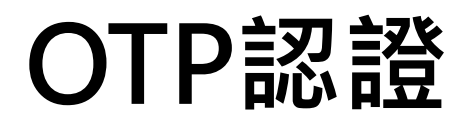

#### Step 7:申請完成

| C Farglory 遠 雄 人 壽 置窓的人生 Empower Your Life     |                                                                                                    |          |       |              |  |  |  |  |
|------------------------------------------------|----------------------------------------------------------------------------------------------------|----------|-------|--------------|--|--|--|--|
| <b>补</b> 保戶專區                                  | 親愛的保戶: 李*靜 您好 <u>請留言</u> 您上次登入時間:2022/12/12 10:23                                                                                                    |          | NA.   | €登出          |  |  |  |  |
| 武的資產負債                                         | L通知LQ<br>進度查詢C<br>保單查詢C<br>(<br>()))))<br>(<br>()))<br>())<br>())< | <br>個人資料 | 網路投保  | <b>小</b> 值服務 |  |  |  |  |
| 授權申請                                           | ◎理賠申請                                                                                                    |          |       |              |  |  |  |  |
| 授權終止                                           | 台端已完成「理賠聯盟鏈」申請,本公司經檢核資料無誤後,將於收受理賠                                                                                                    | 申請日翌日調   | 巴三個工作 | 日內,轉送        |  |  |  |  |
| 契約變更                                           | 台端申請資料至以下保險公司:                                                                                                    |          |       |              |  |  |  |  |
| 保單借款                                           | 第一金人壽                                                                                                    |          |       |              |  |  |  |  |
| 服務密碼變更                                         | 服務密碼變更 敬請 台端於十日內將上傳之理賠申請文件寄送至:                                                                                                    |          |       |              |  |  |  |  |
| 理賠申請 遠雄人壽台中分公司理賠科(40759台中市西屯區台灣大道二段635號1樓)。    |                                                                                                    |          |       |              |  |  |  |  |
| 補發服務密碼 提醒您,上述文件如 台端未於十日內寄回遠雄人壽,爾後將無法使用理賠聯盟鏈服務。 |                                                                                                    |          |       |              |  |  |  |  |
|                                                | 謝謝您的申請!                                                                                                    |          |       |              |  |  |  |  |

# 理賠醫起通

Step 1: 選擇申請「醫起通」服務

| 。<br>Life 遠雄ノ                                   | C Farglory 遠 雄 人 壽 豊富您的人生<br>Empower Your Life                             |                                                                                                    |                                                                                                    |                                                                                |                                                                        |                                                  |                                     |          |      |                  |
|-------------------------------------------------|----------------------------------------------------------------------------|----------------------------------------------------------------------------------------------------|----------------------------------------------------------------------------------------------------|--------------------------------------------------------------------------------|------------------------------------------------------------------------|--------------------------------------------------|-------------------------------------|----------|------|------------------|
| 新保戶專區 親愛的保戶:陳*裕 您好 請留言 您上次登入時間:2022/12/12 13:40 |                                                                            |                                                                                                    |                                                                                                    |                                                                                |                                                                        |                                                  |                                     |          |      | <b>日登出</b>       |
| 〔〕〕<br>我的資產負債                                   | ()<br>線上通知                                                                 | 上 <b>只</b><br>進度查詢                                                                                                    | く<br>保單查詢                                                                                                    | <u>(</u><br>線上繳费                                                               | 上<br>線上服務                                                              | <b>》</b><br>線上填表                                 | 線上補發                                | <br>個人資料 | 倒路投保 | <b>分</b><br>加值服務 |
| 授權申請                                            | <b>o</b> 理                                                                 | 賠申請                                                                                                    |                                                                                                    |                                                                                |                                                                        |                                                  |                                     |          |      |                  |
| 授權終止                                            |                                                                            |                                                                                                    |                                                                                                    | E                                                                              | 目前本公司提                                                                 | 供以下四種■                                           | 申請方式                                |          |      |                  |
| 契約變更<br>保單借款<br>服務密碼變更<br>理 <b>賠申請</b>          |                                                                            | 聯盟鏈                                                                                                    | <ol> <li>適用對象:遠雄人壽保戶專區會員,為具完全行為能力之被保險人本人</li> <li>險種以有效個人人身保險契約之健康保險及傷害保險的醫療保險金給付(日額型、實支實付型)及失能<br/>險與重大/特定傷(疾)病保險金,排除旅行平安保險、團體保險、及待記名式保單</li> <li>理賠金限匯款至被保險人人本人帳戶</li> <li>若理賠金額逾新台幣30萬元,將待理賠文件正本送達後,才會進行理賠審理</li> <li>理賠申請資訊將依所指定之保險公司進行轉送服務</li> </ol>                                                                                                    |                                                                                |                                                                        |                                                  |                                     |          |      |                  |
| 補發服務密碼                                          | ▲ 又件如未於<br>用對象: 遠雄人<br>, 並以有文庫意該國人<br>與重金限重於個定傷<br>請之理司於齊備,<br>意書回正本後<br>。 | ☆提山 w 照 200<br>康保 戶 専 區 會<br>康院 所 提 映 9<br>原 余 身 保 所 提 映 約<br>(疾) 病 保 除 魚 か<br>次 保 除 余 か<br>か<br>か<br>に 保 隙 資 本 人 t<br>都<br>書<br>速 提 出 申<br>請<br>ま<br>走<br>出 申<br>話<br>服<br>の<br>の<br>の<br>の<br>の<br>の<br>の<br>の<br>の<br>の<br>の<br>の<br>の | ■ 5 至 7 日<br>■ 5 至 7 日<br>章 員 , 為員完全<br>章 科別及區險及<br>一<br>一<br>定<br>和<br>別保除<br>行<br>平<br>安<br>概<br>一<br>至<br>の<br>の<br>に<br>和<br>た<br>の<br>で<br>の<br>で<br>の<br>た<br>い<br>つ<br>た<br>つ<br>で<br>つ<br>で<br>の<br>た<br>い<br>つ<br>た<br>こ<br>の<br>要<br>で<br>の<br>た<br>い<br>つ<br>た<br>こ<br>こ<br>の<br>の<br>た<br>い<br>た<br>こ<br>こ<br>四<br>で<br>の<br>の<br>た<br>の<br>つ<br>た<br>こ<br>つ<br>で<br>の<br>た<br>い<br>こ<br>の<br>要<br>こ<br>の<br>の<br>た<br>い<br>た<br>い<br>つ<br>た<br>こ<br>つ<br>の<br>た<br>い<br>た<br>い<br>つ<br>た<br>こ<br>つ<br>の<br>た<br>こ<br>つ<br>の<br>た<br>い<br>た<br>い<br>こ<br>つ<br>こ<br>の<br>つ<br>の<br>た<br>い<br>た<br>い<br>つ<br>こ<br>つ<br>の<br>つ<br>の<br>つ<br>の<br>つ<br>た<br>い<br>っ<br>つ<br>の<br>つ<br>の<br>つ<br>の<br>つ<br>の<br>つ<br>の<br>つ<br>の<br>つ<br>の<br>つ<br>の<br>つ<br>の<br>つ<br>の<br>つ<br>の<br>つ<br>の<br>つ<br>つ<br>の<br>つ<br>の<br>つ<br>の<br>つ<br>の<br>つ<br>の<br>つ<br>の<br>つ<br>の<br>つ<br>の<br>つ<br>の<br>つ<br>の<br>つ<br>の<br>つ<br>の<br>つ<br>の<br>つ<br>の<br>つ<br>の<br>つ<br>つ<br>の<br>つ<br>の<br>つ<br>の<br>つ<br>の<br>つ<br>つ<br>の<br>つ<br>つ<br>の<br>つ<br>つ<br>つ<br>つ<br>つ<br>つ<br>つ<br>つ<br>つ<br>つ<br>つ<br>つ<br>つ | 1 内奇回, 國 侯<br>行為能力之被仍<br>療資料予本公<br>編保險、 國體保<br>2 轉收保險公司<br>號療院所取得醫<br>2 通」翌日起十 | 將無法使用理<br>保險人本人,僅<br>司及轉收公司<br>保險金給付(日<br>險、及待記名3<br>療相關資料,<br>日內寄回本公3 | <sup>信                                    </sup> | 醫療院所就<br>付型)及失能<br>f提出理賠申<br>重新簽署同意 |          |      |                  |

| 理賠申請-醫起通申請流程                                                         |                                                          |                                                                                                    |  |  |  |  |  |  |  |  |
|----------------------------------------------------------------------|----------------------------------------------------------|----------------------------------------------------------------------------------------------------|--|--|--|--|--|--|--|--|
| Step 2:理賠申請書填寫(基本資料、申請項目)                                            |                                                          |                                                                                                    |  |  |  |  |  |  |  |  |
| <b>补</b> 保戶專區                                                        | 親愛的保戶: 陳*裕 您:<br>您上次登入時間: <b>2022</b> /1:                | %好 請留言<br>12/12 13:40                                                                                                    |  |  |  |  |  |  |  |  |
| ま約資產負債<br>(第1)<br>(1)<br>(1)<br>(1)<br>(1)<br>(1)<br>(1)<br>(1)<br>( | 通知 進度查詢 保單值                                              | Image: Second system     Image: Second system     Image: Second system </th |  |  |  |  |  |  |  |  |
| 授權申請                                                                 | ◦ 理賠申請                                                   |                                                                                                    |  |  |  |  |  |  |  |  |
| 授權終止                                                                 | 保險金申請書填寫 (*為必)                                           | »填欄位)                                                                                                    |  |  |  |  |  |  |  |  |
| 契約變更                                                                 | *事故人姓名                                                   | 難字                                                                                                    |  |  |  |  |  |  |  |  |
| 保單借款                                                                 | *身分證字號/統一證號                                              |                                                                                                    |  |  |  |  |  |  |  |  |
| 服務密碼變更                                                               | * 4 4 4 5 5 5                                            |                                                                                                    |  |  |  |  |  |  |  |  |
| 理賠申請                                                                 |                                                          |                                                                                                    |  |  |  |  |  |  |  |  |
| 補發服務密碼                                                               | (大車院校名稱)                                                 | 學號:                                                                                                    |  |  |  |  |  |  |  |  |
|                                                                      | *行動電話                                                    |                                                                                                    |  |  |  |  |  |  |  |  |
|                                                                      | *聯絡電話                                                    |                                                                                                    |  |  |  |  |  |  |  |  |
|                                                                      | *聯絡地址                                                    |                                                                                                    |  |  |  |  |  |  |  |  |
|                                                                      | E-MAIL                                                   |                                                                                                    |  |  |  |  |  |  |  |  |
|                                                                      | 申請項目                                                     |                                                                                                    |  |  |  |  |  |  |  |  |
|                                                                      | □一般醫療 □癌症醫療<br>□身故給付 □完全失能<br>□失能安養扶助保險金一<br>□長期照顧給付 □僅申 | <ul> <li>● 重大疾病 □ 豁免保費 □ 各項津貼(生育、喪葬) □ 收據差額給付證明</li> <li>#給付 □ 失能給付 □ 生前需求提前給付 □ 續賠件 □ 其他</li> <li>-次給付(提醒您,依商品條款約定會以貼現利率計算一次給付保險金)</li> <li>申請個人人身保險保單理賠,不同意申請團體保險理賠</li> </ul>                                                                                                    |  |  |  |  |  |  |  |  |

Step 3:理賠申請書填寫(事故內容、給付方式) ① 符合申請資格,接續Step 4

② 不符合申請資格,進入「線上理賠」申請

| 事故內容                 |       |                  |             |                     |  |  |  |  |  |  |
|----------------------|-------|------------------|-------------|---------------------|--|--|--|--|--|--|
| *事故種類                | 〇非意外  | 事故 〇 意外事故        | *就診身分       | ○健保 ○自費             |  |  |  |  |  |  |
| *事故\醫療日期             | ~ 4   | ₮ ✔ 月 ✔ 日        | 工作內容        |                     |  |  |  |  |  |  |
| *就醫醫院                |       |                  | ~           |                     |  |  |  |  |  |  |
| *就醫區間起               | ~ 4   | ₮ ✔ 月 ✔ 日        | *迄          | ◆ 年 ◆ 月 ◆ 日         |  |  |  |  |  |  |
| 新增/刪除<br>就醫紀錄        | 十新增一  | 筆 十刪除一筆          |             |                     |  |  |  |  |  |  |
| *申請種類                |       | 〕急診 🗌 住院         |             |                     |  |  |  |  |  |  |
| *申請科別                | ~ ~   | ]                |             |                     |  |  |  |  |  |  |
| *申請就醫資料              | ✔診斷證  | 明書 🗌 費用明細 🗌 出院病摘 | □ 醫學影像 □ 病理 | 檢查 □ 手術資料           |  |  |  |  |  |  |
| ※如為意外事故,             | 請續填以下 | 欄位               |             |                     |  |  |  |  |  |  |
| 事故地點                 |       |                  | 事故時間        | ▶ 時 ▶ 分             |  |  |  |  |  |  |
| 報案日期                 | 民國    | ♥ 年 ♥ 月 ♥ 日      | 報案單位        | 分局 派出所              |  |  |  |  |  |  |
| 處理員警                 |       | 難字               | 員警聯絡電話      |                     |  |  |  |  |  |  |
| 事故原因<br>及經過情形<br>請詳述 |       |                  |             |                     |  |  |  |  |  |  |
|                      |       | ○ 匯款至受益人帳戶 ○ 匯!  | 款至法定代理人或監   | 護人之帳戶 <b>行庫代號查詢</b> |  |  |  |  |  |  |
| *給付方式                | ○匯款   | 銀行代碼:            | 分行代號        | E :                 |  |  |  |  |  |  |
|                      |       |                  |             |                     |  |  |  |  |  |  |
|                      |       | 理賠給付明細表寄送方式:     | ○ 本次申請書聯絡均  | 也址 ○ 無需提供理賠給付明細表    |  |  |  |  |  |  |

| 理賠申請-醫起通申請流程      |                                                               |  |  |  |  |  |  |  |  |
|-------------------|---------------------------------------------------------------|--|--|--|--|--|--|--|--|
| Step 4:選擇「轉送保險公司」 |                                                               |  |  |  |  |  |  |  |  |
| <b>补</b> 保戶專區     | 親愛的保戶:陳*裕 您好 <u>請留言</u><br>您上次登入時間:2022/12/14 09:50           |  |  |  |  |  |  |  |  |
|                   | L通知LA<br>進度查詢C<br>(R單查詢C<br>(A<br>                            |  |  |  |  |  |  |  |  |
| 授權申請              | o 理賠申請                                                        |  |  |  |  |  |  |  |  |
| 授權終止              | 您本次的理賠申請符合中華民國人壽保險商業同業公會保險科技運用共享平台「保險理賠醫起通」轉送服務,              |  |  |  |  |  |  |  |  |
| 契約變更              | 如您要使用「保險理賠醫起通」服務,請勾選您需要轉送之保險公司,授權本公司將本次的理賠申請資訊轉送<br>給您指定的保險公司 |  |  |  |  |  |  |  |  |
| 保單借款              | 轉送保險公司                                                        |  |  |  |  |  |  |  |  |
| 服務密碼變更            | 출명·사기                                                         |  |  |  |  |  |  |  |  |
| 理賠申請              |                                                               |  |  |  |  |  |  |  |  |
| 補發服務密碼            |                                                               |  |  |  |  |  |  |  |  |
|                   | □全球人壽 □第一金人壽 □南山人壽 □臺銀人壽                                      |  |  |  |  |  |  |  |  |
|                   |                                                               |  |  |  |  |  |  |  |  |
|                   | □中華郵政 □友邦人壽 □法國巴黎人壽                                           |  |  |  |  |  |  |  |  |
|                   | 產險公司                                                          |  |  |  |  |  |  |  |  |
|                   | □國泰世紀產物 □富邦產物 □和泰產物                                           |  |  |  |  |  |  |  |  |
|                   | □不同意使用保險理賠醫起通轉送理賠申請,轉由線上理賠繼續本次申請                              |  |  |  |  |  |  |  |  |
|                   |                                                               |  |  |  |  |  |  |  |  |
|                   | 上一步下一步                                                        |  |  |  |  |  |  |  |  |

Step 5:確認「轉送保險公司」

| C Farglory 遠 雄 人 壽<br>Empower Your Life |                                               |                      |  |  |  |  |  |  |  |  |
|-----------------------------------------|-----------------------------------------------|----------------------|--|--|--|--|--|--|--|--|
| <b>补</b> 保戶專區                           | 親愛的保戶: 陳*裕 您好 請留言<br>您上次登入時間:2022/12/14 09:50 | 日登出                  |  |  |  |  |  |  |  |  |
| 〔〕<br>我的資產負債 鐵費查詢 約                     | ● LA A A A A A A A A A A A A A A A A A A      | ▲ 上埔發 個人資料 網路投保 加值服務 |  |  |  |  |  |  |  |  |
| 授權申請                                    | ◎理賠申請                                         |                      |  |  |  |  |  |  |  |  |
| 授權終止                                    | 本人同意遠雄人壽將本次理賠申請內容轉送至本人指定                      | 定之保險公司辦理理賠。          |  |  |  |  |  |  |  |  |
| 契約變更                                    |                                               | The state            |  |  |  |  |  |  |  |  |
| 保單借款                                    |                                               | 牌"伯                  |  |  |  |  |  |  |  |  |
| 服務密碼變更                                  |                                               |                      |  |  |  |  |  |  |  |  |
| 理賠申請                                    | 指定轉送保險公司                                      |                      |  |  |  |  |  |  |  |  |
| 補發服務密碼                                  |                                               |                      |  |  |  |  |  |  |  |  |
|                                         | 重新勾選                                          | 確定送出                 |  |  |  |  |  |  |  |  |

Step 6:選擇「數位身分驗證暨數位文件簽署」

| Farglory 遠雄人書        |                         |                                                                                      |           |                  |            |          | E        | 豐富您的人生<br>impower Your Life |
|----------------------|-------------------------|--------------------------------------------------------------------------------------|-----------|------------------|------------|----------|----------|-----------------------------|
| <b>补</b> 保戶專區        | 親愛的保戶: 陳*裕<br>您上次登入時間:: | 谷 您好 <u>請留言</u><br>2022/12/14 09:50                                                  |           |                  |            |          | M        | 包登出                         |
| (二)<br>我的資產負債 繳費查詢 絡 | 上通知         上度          | (1)         (1)           保單查詢         (2)                                           | し<br>線上服務 | <b>》</b><br>線上填表 | 全日<br>線上補發 | 國人資料     | 網路投保     | <b>小</b> 值服務                |
| 授權申請                 | o 理賠申請                  |                                                                                      |           |                  |            |          |          |                             |
| 授權終止                 |                         |                                                                                      | 目前本公司提    | 供以下二種甲           | 申請方式       |          |          |                             |
| 契約變更                 | 動位自公                    | 1 適用對象 · 「本                                                                          | ;國已成在自然。  | 人日右行動雷話          | 門號 (以太人)自  | 8 分證字號由語 | (之門號為限)。 | 載「己詳                        |
| 保單借款                 | 而壽險公會保險存摺帳號且為白金會員身分者」。  |                                                                                      |           |                  |            |          |          |                             |
| 服務密碼變更               |                         | <ol> <li>2. 點選後將轉導至壽險公會保險存摺網站進行身分驗證。</li> <li>3. 身分驗證成功後將無需簽回「相關同意書」紙本文件。</li> </ol> |           |                  |            |          |          |                             |
| 理賠申請                 |                         |                                                                                      |           |                  |            |          |          |                             |
| 補發服務密碼               |                         |                                                                                      |           |                  |            |          |          |                             |

Step 7:進入公會驗證平台,可選擇使用「強化版行動身分辨識」 或「保險存摺帳號登入」,驗證方式同聯盟鏈

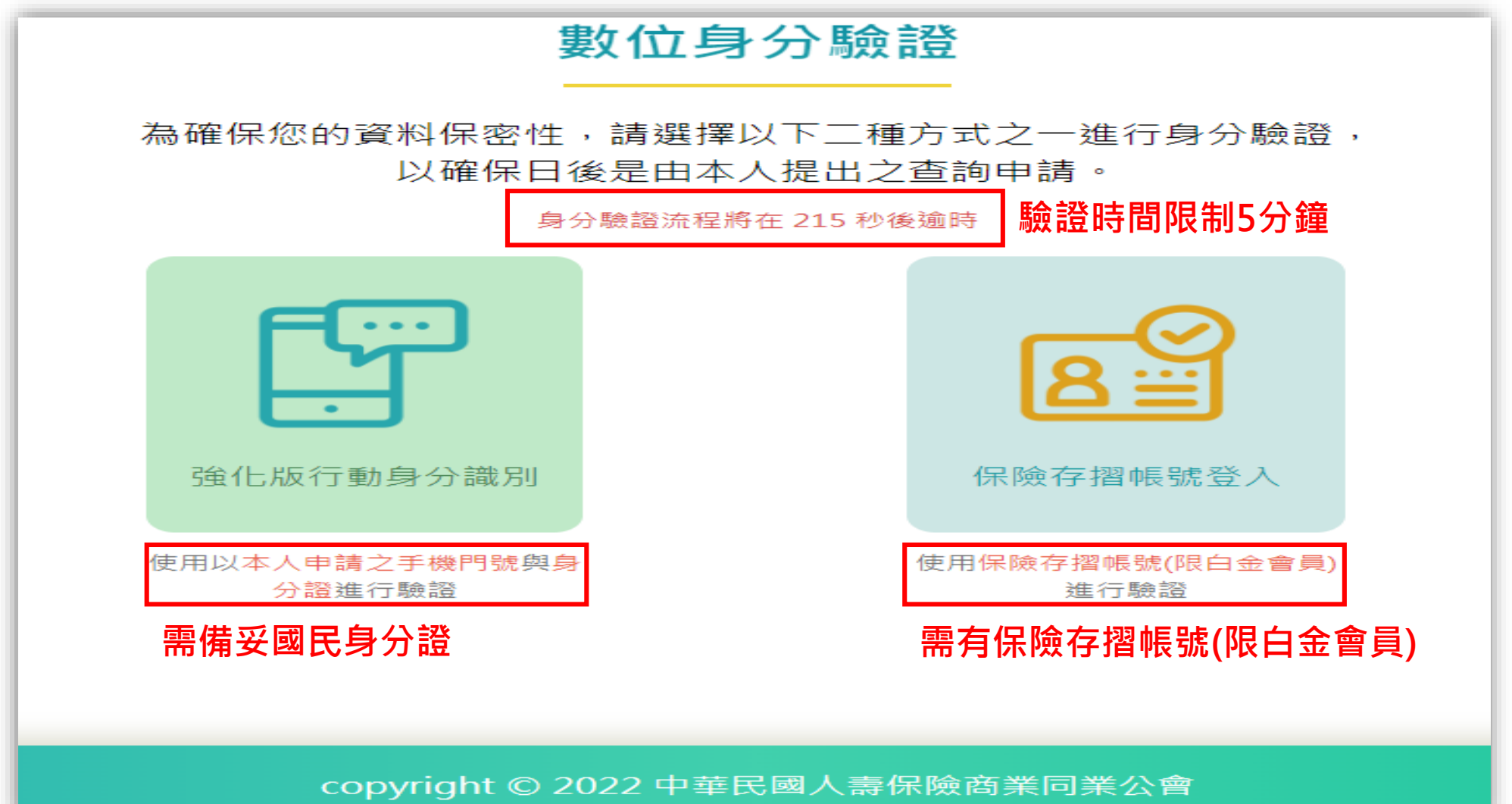

Step 7-1:取消「數位身分驗證」或驗證逾時,提供「OTP認證」 選項

| 新愛的保戶:陳*裕 您好 請留言     您上次登入時間:2022/12/12 14:42 |                           |                                                                                                    |                                                                |                                                      |                                                      |                                               |                    | 日登出            |                  |
|-----------------------------------------------|---------------------------|----------------------------------------------------------------------------------------------------|----------------------------------------------------------------|------------------------------------------------------|------------------------------------------------------|-----------------------------------------------|--------------------|----------------|------------------|
| 〔〕<br>我的資產負債  繳費查詢                            |                           | く<br>保單查詢                                                                                                | (5)<br>線上繳費                                                    | し<br>線上服務                                            | <b>》</b><br>線上填表                                     | 皇<br>線上補發                                     | <br>個人資料           | 網路投保           | <b>全</b><br>加值服務 |
| 授權申請                                          | o 理賠申請                    |                                                                                                    |                                                                |                                                      |                                                      |                                               |                    |                |                  |
| 授權終止                                          |                           | 未通過數位身分驗證,可重試或使用 <b>OTP</b> 認證繼續完成申請                                                                     |                                                                |                                                      |                                                      |                                               |                    |                |                  |
| 契約變更                                          |                           | 目前本公司提供以下申請方式                                                                                            |                                                                |                                                      |                                                      |                                               |                    |                |                  |
| 保單借款                                          |                           | 1. 適                                                                                                    | 用對象:遠雄人                                                        | 人壽保戶專區會                                              | ≩員(以 <u>具備</u> 完≦                                    | 全行為能力之被                                       | 保險人本人為             | 限)             |                  |
| 服務密碼變更                                        | OTP認證                     | 2. 審                                                                                                    | 2. 審閱 ' 相關同意書」內容, 並列印簽名後, 連同理賠相關文件(包含但不限於診斷書、收據等), 進行<br>拍照上傳。 |                                                      |                                                      |                                               |                    |                |                  |
| 理賠申請                                          |                           | <ul> <li>3. 上述理賠相關文件及已簽名「相關同意書」正本文件,應於十日內寄回遠雄人壽。</li> <li>4. 申請需簽署紙本「申請醫療理賠調閱及理賠申請轉送暨個資蒐集同意書」</li> </ul> |                                                                |                                                      |                                                      |                                               |                    |                |                  |
| 補發服務密碼                                        | 數位身分<br>驗證暨數<br>位文件簽<br>署 | 1. 適<br>冊<br>2. 點<br>3. 身<br>4. 理                                                                        | 用對象:「本國<br>壽險公會保險?<br>選後將轉導至計<br>分驗證成功後將<br>賠相關紙本文(            | 國已成年自然/<br>字摺帳號且為自<br>壽險公會保險存<br>傳無需簽回「相<br>牛(包含但不限) | ▲ 且有行動電記<br>日金會員身分者<br>昇摺網站進行身<br>目關同意書」知<br>於診斷書、收払 | 約1號者(以本)<br>1」。<br>→分驗證。<br>(本文件。<br>素等)仍需於十日 | \身分證字號≢<br>∃內寄回遠雄人 | ■請之門號為限<br>、壽。 | )」或「己註           |